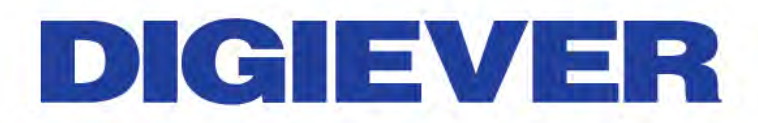

# Video Wall Recorder

# **User Manual**

V1.0.0.1

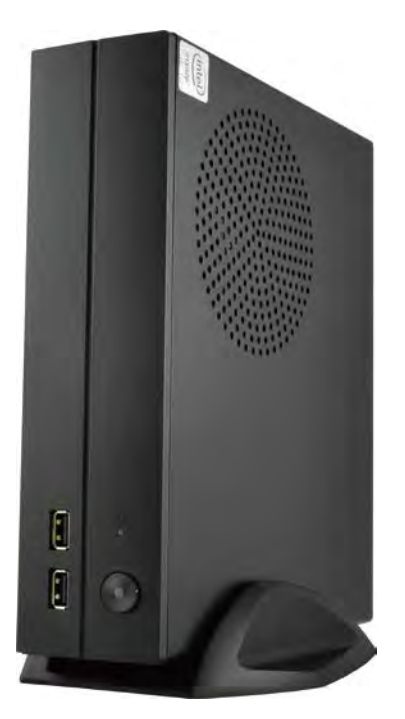

Information in this document is subject to change without notice. © Copyright 2014. All rights reserved.

### Table of Contents

| Chapter                                                                                                    | · 1.                                                                  | Introduction3                                                                                                    |
|----------------------------------------------------------------------------------------------------|-----------------------------------------------------------------------|----------------------------------------------------------------------------------------------------|
| 1.1                                                                                                    | Har                                                                   | dware Description4                                                                                                    |
| 1.1.1                                                                                                    | I                                                                     | Video wall decoder Series 4                                                                                                    |
| Figu                                                                                                    | ıre 1.                                                                | Front & Rear View of VD-0000 Series 4                                                                                                    |
| 1.2                                                                                                    | LED                                                                   | Indicators Status5                                                                                                    |
| 1.2.1                                                                                                    | I                                                                     | Video Wall Decoder Series5                                                                                                    |
| 1.3                                                                                                    | Dua                                                                   | Il Display Solution: HDMI/ DVI-I Connection6                                                                                                    |
| Chapter                                                                                                    | <sup>.</sup> 2.                                                       | Decoder Installation7                                                                                                    |
| 2.1                                                                                                    | Ren                                                                   | note Browser PC System Requirements7                                                                                                    |
| 2.2                                                                                                    | Cor                                                                   | nect to Video Wall Decoder8                                                                                                    |
| 2.2.1                                                                                                    | I                                                                     | Quick Guide                                                                                                    |
| 2.2.2                                                                                                    | 2                                                                     | Install EZ Search                                                                                                    |
| 2.2.3                                                                                                    | 3                                                                     | User Manual 16                                                                                                    |
|                                                                                                    |                                                                       |                                                                                                    |
| 2.2.4                                                                                                    | 1                                                                     | Browse CD 16                                                                                                    |
| <b>2.2.</b> 4<br>2.3                                                                                                   | <b>1</b><br>Qui                                                       | Browse CD    16      ck Configuration    18                                                                                                    |
| 2.2.4<br>2.3<br>2.3.1                                                                                                  | t<br>Qui                                                              | Browse CD    16      ck Configuration    18      Start    18                                                                                                    |
| 2.2.4<br>2.3<br>2.3.1<br>2.3.2                                                                                         | 4<br>Qui<br>1<br>2                                                    | Browse CD    16      ck Configuration    18      Start    18      Network Settings    19                                                                                                    |
| 2.2.4<br>2.3<br>2.3.1<br>2.3.2<br>2.3.3                                                                                | 4<br>Qui<br>1<br>2<br>3                                               | Browse CD    16      ck Configuration    18      Start    18      Network Settings    19      Server Settings    20                                                                                                    |
| 2.2.4<br>2.3<br>2.3.1<br>2.3.2<br>2.3.2<br>2.3.4                                                                       | 4<br>Qui<br>1<br>2<br>3<br>4                                          | Browse CD    16      ck Configuration    18      Start    18      Network Settings    19      Server Settings    20      Date &Time    21                                                                                                    |
| 2.2.4<br>2.3<br>2.3.1<br>2.3.2<br>2.3.3<br>2.3.4<br>2.3.5                                                              | 4<br>Qui<br>2<br>3<br>4<br>5                                          | Browse CD    16      ck Configuration    18      Start    18      Network Settings    19      Server Settings    20      Date &Time    21      Camera Settings    23                                                                           |
| 2.2.4<br>2.3<br>2.3.1<br>2.3.2<br>2.3.3<br>2.3.4<br>2.3.5<br>2.3.6                                                     | 4<br>Qui<br>2<br>3<br>4<br>5                                          | Browse CD16ck Configuration18Start18Network Settings19Server Settings20Date &Time21Camera Settings23Finish33                                                                                                    |
| 2.2.4<br>2.3<br>2.3.1<br>2.3.2<br>2.3.3<br>2.3.4<br>2.3.5<br>2.3.6<br>Chapter                                          | 4<br>Qui<br>2<br>3<br>4<br>5<br>5<br>7<br>3.                          | Browse CD16ck Configuration18Start18Start18Network Settings19Server Settings20Date &Time21Camera Settings23Finish33Use Video Wall Decoder by Local Display35                                                                                   |
| 2.2.4<br>2.3<br>2.3.1<br>2.3.2<br>2.3.3<br>2.3.4<br>2.3.5<br>2.3.6<br>Chapter<br>3.1                                   | 4<br>Qui<br>2<br>3<br>4<br>5<br>5<br>7<br>3.<br>Log                   | Browse CD16ck Configuration18Start18Network Settings19Server Settings20Date &Time21Camera Settings23Finish33Use Video Wall Decoder by Local Display35in Decoder35                                                                              |
| 2.2.4<br>2.3<br>2.3.1<br>2.3.2<br>2.3.3<br>2.3.4<br>2.3.5<br>2.3.6<br><b>Chapter</b><br>3.1<br>1.1.1                   | 4<br>Qui<br>2<br>3<br>4<br>5<br>5<br>7<br>3.<br>Log                   | Browse CD16ck Configuration18Start18Start18Network Settings19Server Settings20Date &Time21Camera Settings23Finish33Use Video Wall Decoder by Local Display35in Decoder35Anonymous login36                                                      |
| 2.2.4<br>2.3<br>2.3.1<br>2.3.2<br>2.3.3<br>2.3.4<br>2.3.5<br>2.3.6<br><b>Chapter</b><br>3.1<br>1.1.1<br>1.1.2          | 4<br>Qui<br>2<br>3<br>4<br>5<br>7<br>3.<br>Log<br>1<br>2              | Browse CD16ck Configuration18Start18Network Settings19Server Settings20Date &Time21Camera Settings23Finish33Use Video Wall Decoder by Local Display35in Decoder35Anonymous login36Virtual Keyboard37                                           |
| 2.2.4<br>2.3<br>2.3.1<br>2.3.2<br>2.3.3<br>2.3.4<br>2.3.5<br>2.3.6<br>Chapter<br>3.1<br>1.1.1<br>1.1.2<br>3.2          | 4<br>Qui<br>2<br>3<br>4<br>5<br>5<br>7<br>3.<br>Log<br>1<br>2<br>Live | Browse CD16ck Configuration18Start18Network Settings19Server Settings20Date &Time21Camera Settings23Finish33Use Video Wall Decoder by Local Display35in Decoder35Anonymous login36Virtual Keyboard37view38                                     |
| 2.2.4<br>2.3<br>2.3.1<br>2.3.2<br>2.3.3<br>2.3.4<br>2.3.5<br>2.3.6<br>Chapter<br>3.1<br>1.1.1<br>1.1.2<br>3.2<br>3.2.1 | 4<br>Qui<br>2<br>3<br>4<br>5<br>5<br>7<br>3.<br>Log<br>1<br>2<br>Live | Browse CD16ck Configuration18Start18Network Settings19Server Settings20Date &Time21Camera Settings23Finish33Use Video Wall Decoder by Local Display35in Decoder35Anonymous login36Virtual Keyboard37view38Select View Modes on Liveview Page38 |

| 3.2.3      | Right Click Functions on Video Window 43   |
|------------|--------------------------------------------|
| 3.2.4      | Zooming with Mouse Scroll 44               |
| Chapter 4. | Configuration46                            |
| 4.1 IP C   | amera 46                                   |
| 4.1.1      | Camera Settings 46                         |
| 4.1.2      | Video Parameter 46                         |
| 4.1.3      | Camera Status 49                           |
| 4.2 Net    | work Setup 50                              |
| 4.2.1      | Network Setup 50                           |
| 4.2.2      | Network Service 52                         |
| 4.3 Mai    | nagement 53                                |
| 4.3.1      | User Management 53                         |
| 4.3.2      | Log System 58                              |
| 4.3.3      | Load Configuration 63                      |
| 4.4 Syst   | em 64                                      |
| 4.4.1      | Device Information                         |
| 4.4.2      | System Upgrade 65                          |
| 4.4.3      | Language 67                                |
| 4.4.4      | Date &Time 67                              |
| 4.4.5      | Reboot &Shutdown                           |
| Chapter 5. | Remote Controller (optional)71             |
| 5.1        | Overview71                                 |
| 5.2        | Connect to Video Wall Decoder 72           |
| 5.3        | Instruction of Liveview Interface (Side A) |
| 5.4        | Instruction of Mouse and Keyboard (Side B) |

### Chapter 1. Introduction

#### **Before You Use This Product**

When you first open the product's package, verify that all the accessories listed on the "Package Contents" of "Quick Installation Guide" are included. Before installing the video wall decoder, please read the instructions in the "Quick Installation Guide" to avoid misuse.

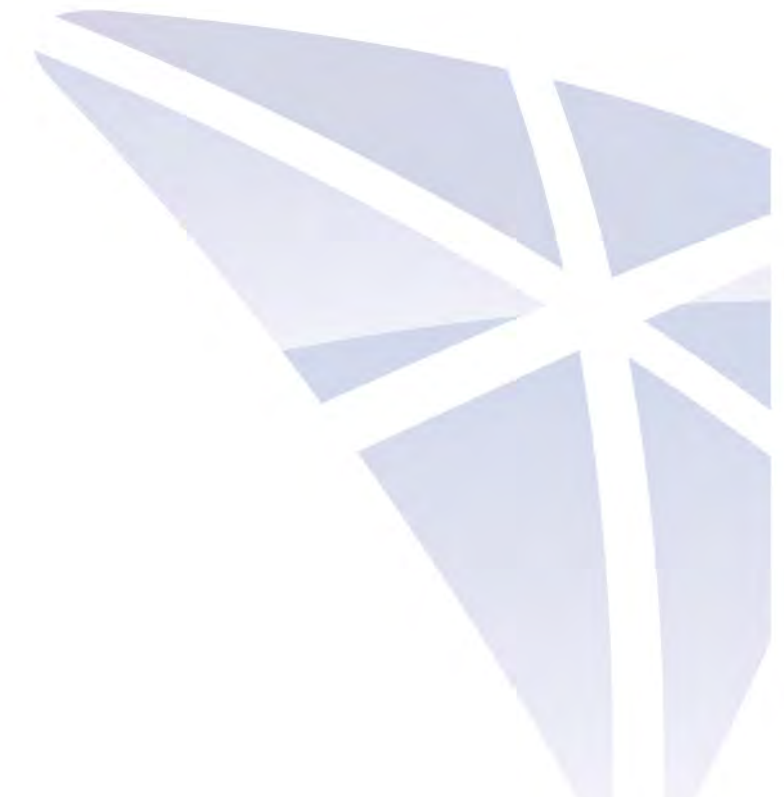

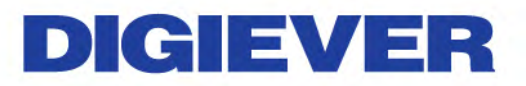

### 1.1Hardware Description

**1.1.1 Video wall decoder Series** 

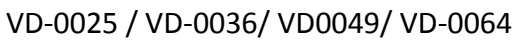

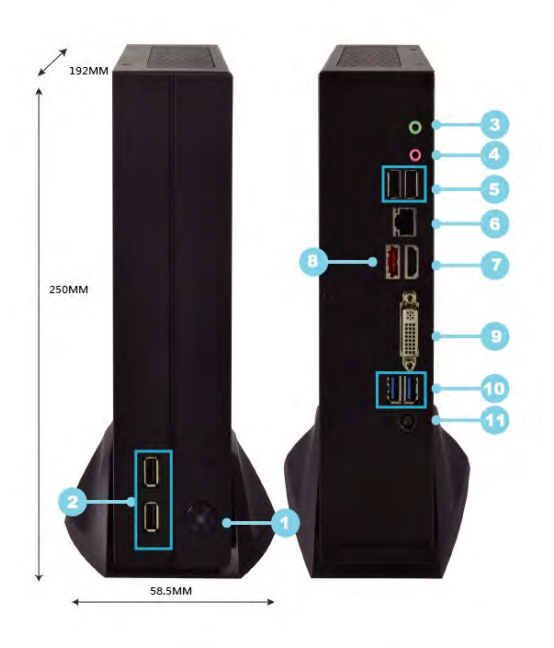

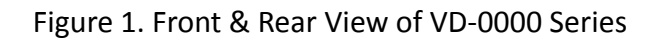

4

- 1. Power button
- 2. USB 2.0 x 2
- 3. Audio output
- 4. Audio mic input
- 5. USB 2.0 x 2
- 6. Gigabit LAN x 1
- 7. HDMI x 1
- 8. eSATA x 1(reserved)
- 9. DVI-I
- 10. USB 3.0 x 2
- 11. Power connector

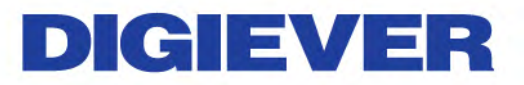

### **1.2 LED Indicators Status**

**1.2.1 Video Wall Decoder Series** VD-0025/ VD-0036/ VD-0049/ VD-0064

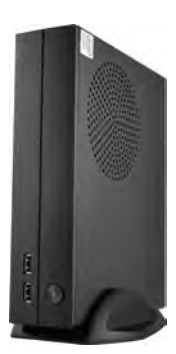

Figure 2-3. Video Wall Decoder Series Front Panel

|                   | LAN Port LE        |           | D Indications      |  |  |
|-------------------|--------------------|-----------|--------------------|--|--|
| Activity/Link LED |                    | SPEED LED |                    |  |  |
| Status            | Description        | Status    | Description        |  |  |
| Off               | No Link            | Off       | 10Mbps connection  |  |  |
| Blinking          | Data Activity      | Off       | 100Mbps connection |  |  |
| On                | 100Mbps connection | Yellow    | 1Gbps connection   |  |  |

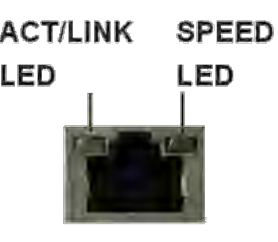

LAN Port

### ANote:

\*\*To turn off your video wall decoder, long pressing power button at least 2 seconds.

\*\*To turn on your video wall decoder, long pressing power button at least 3 seconds.

**Note:** To reset to default, please follow below methods:

Press the power button twice with the interval of one second. In other words, please press the power button in the  $1^{st}$  second and press the power button again in the  $2^{nd}$  second. It will be easier to operate the reset to default with the assistance of watch or clock.

Note: Once users press reset button, configuration of **Camera Setting** and **Server Settings** will reset to default.

### 1.3 Dual Display Solution: HDMI/ DVI-I Connection

VD-0000 Series provide HDMI and DVI-I port for local display. Users can connect both of HDMI and DVI-I at the same time for video output.

Scenario A: If both monitors are Full HD(1920x1080), those will be shown as Full HD.

Scenario B: If both monitors are VGA (1024x768), those will be shown all as VGA.

Scenario C: If one of monitors is 1920x1080 and another is 1024x768, both monitors are set as 1024x768

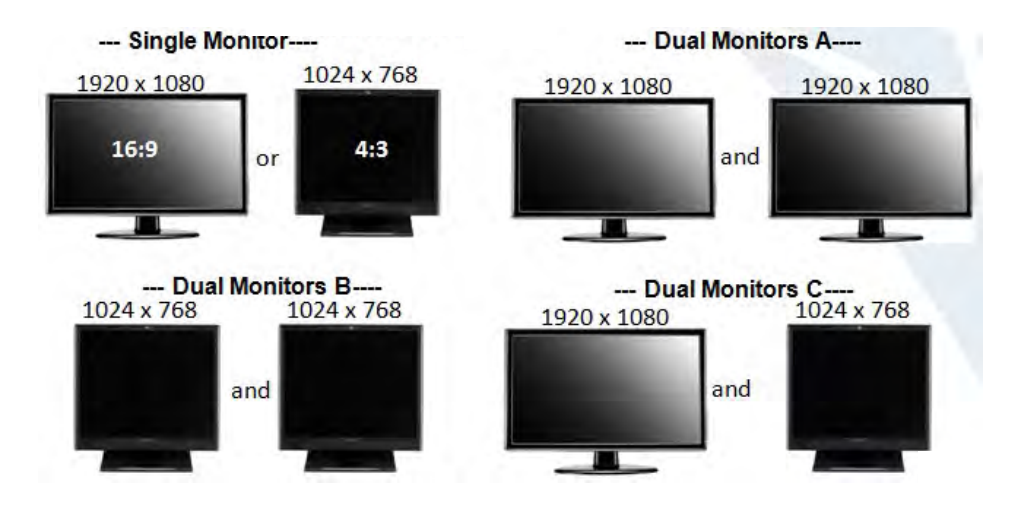

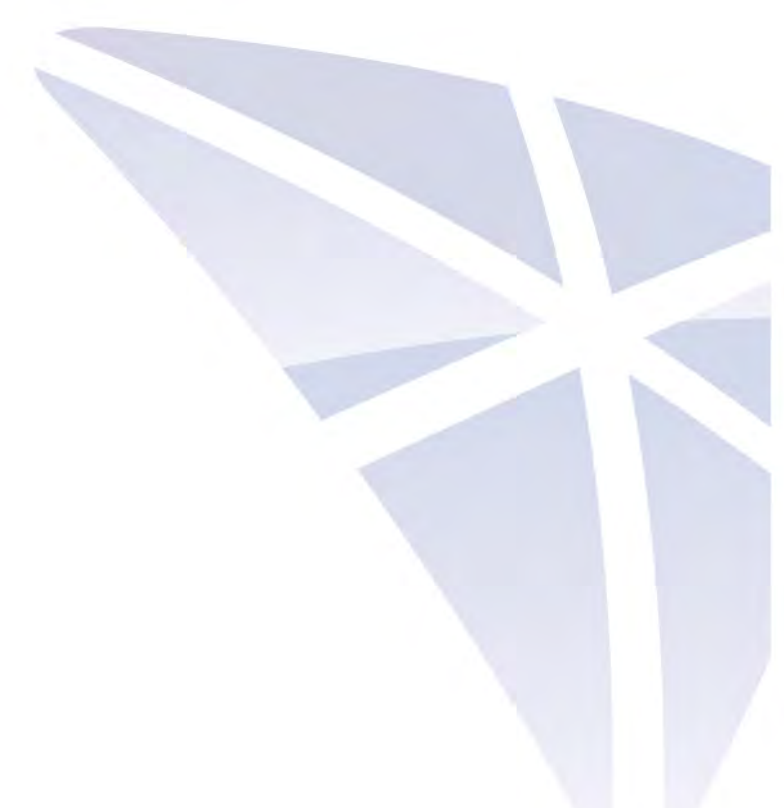

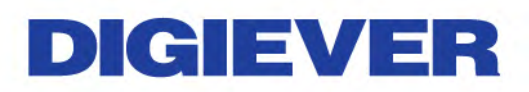

### Chapter 2. Decoder Installation

### 2.1 Remote Browser PC System Requirements

The following information is the minimum required specification for remote Windows PC, which users can open a remote browser from the PC to access the Linux decoder server on the network.

- Operating System
   Microsoft<sup>®</sup> Windows<sup>®</sup> Vista /7 / 8 (32-bit and 64-bit)
- Browsers in Windows OS (32-bit)
   Microsoft<sup>®</sup> Internet Explorer 8.0 or above, Chrome 31.0.1650.57m or above,
   Firefox 25 or above, Opera 17.0 or above, Safari5.1.7 or above

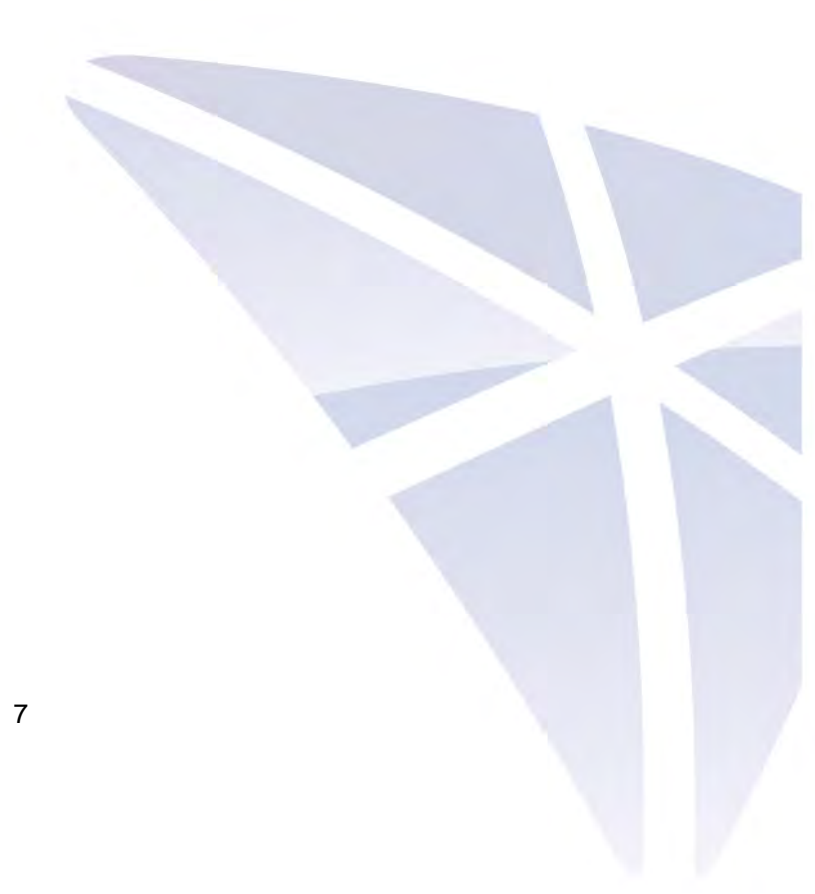

### 2.2 Connect to Video Wall Decoder

To begin, please insert the product CD-ROM in a PC to access the Quick Guide, User Manual and install the utilities. As user runs the product CD, the following menu is displayed.

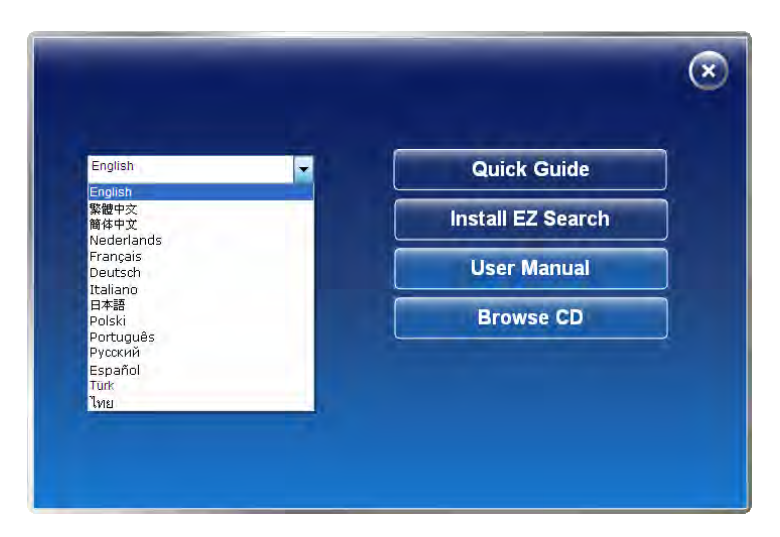

#### 2.2.1 Quick Guide

Click "Quick Guide" Quick Guide to enter the folder and double click the file to open. Please read Quick Guide to quickly understand the process of system installation.

### 2.2.2 Install EZ Search

Click "Install EZ Search" Install EZ Search to find system in the network. Please follow the instructions to install and EZ Search will run automatically.

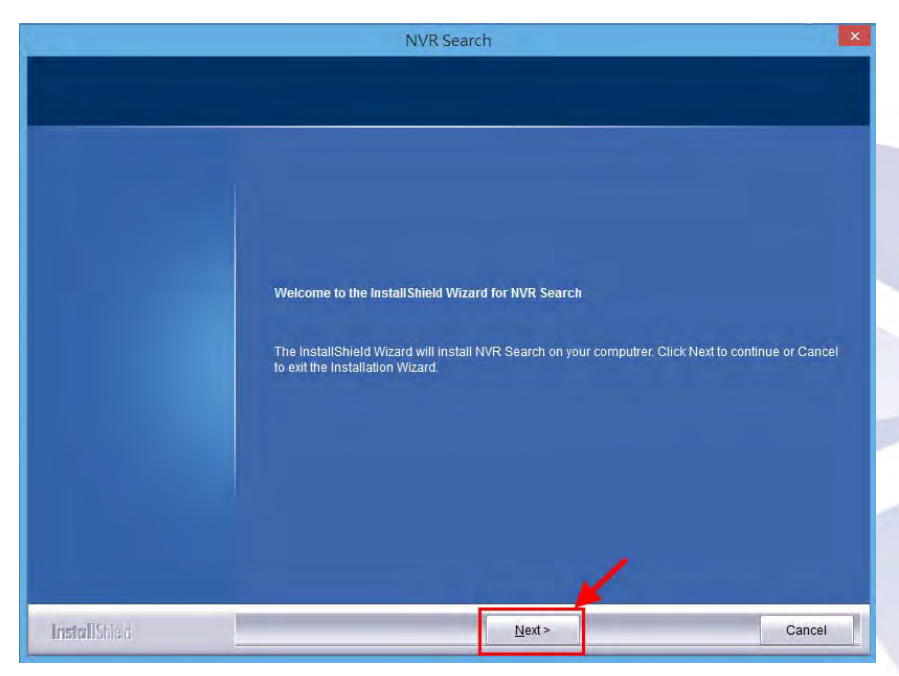

When installing EZ Search, Shield Wizard window for EZ Search will pop up.

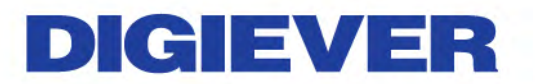

#### Click "Next" to continue installation.

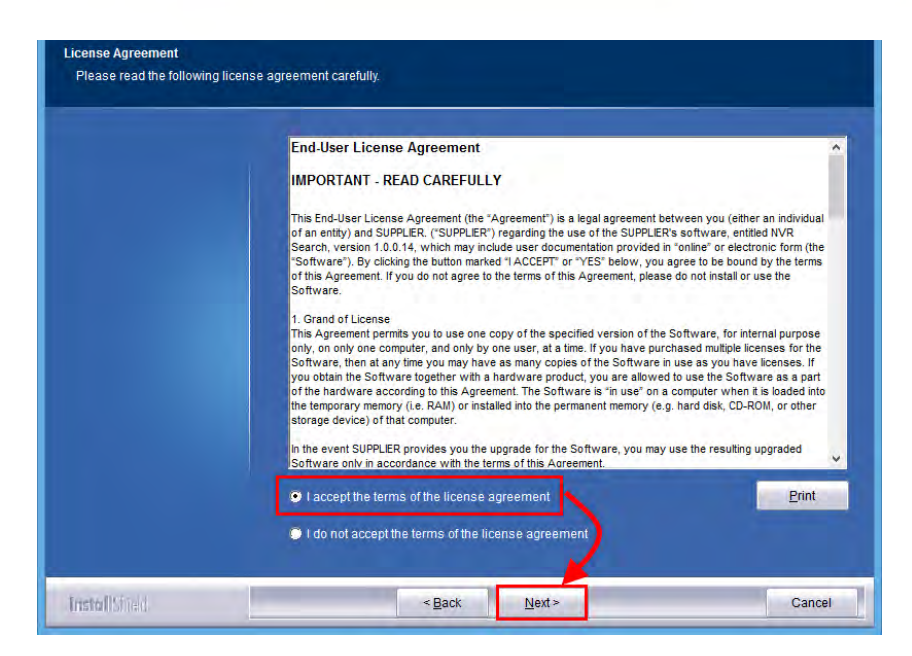

Read the license agreement and click "I accept the terms of the license agreement". Click "Next" to continue installation.

| Choose Destination Location<br>Select folder where setup will i | nstall files.                                                   |                |
|-----------------------------------------------------------------|-----------------------------------------------------------------|----------------|
|                                                                 | install NVR Search to:<br>C:\Program Files (x86)\NVR\NVR Search | <u>Q</u> hange |
|                                                                 |                                                                 |                |
| InstallShield                                                   | < Back Next >                                                   | Cancel         |

Select a location of destination and select a folder where the setup can install files. The default location is: C:\Program Files (x86)\NVR\EZ Search. Users can also install EZ Search in other folder by clicking "Change" and select a location as below. Click "OK" to save the setting.

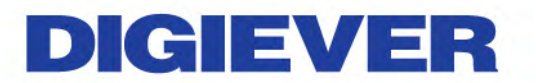

| C:\Program  | Files (x86)\NVR\NVR Search      |   |
|-------------|---------------------------------|---|
| irectories: |                                 |   |
|             | 🔹 🕌 Microsoft Visual Studio 8 👘 | ^ |
|             | Microsoft Works                 |   |
|             | Microsoft.NET                   |   |
|             | 🌙 Mozilla Maintenance Service   |   |
|             | 🖗 🏭 MSBuild                     |   |
|             | 🖻 📕 My Company Name             |   |
|             | 温 NortonInstaller               |   |
|             | a 📕 NVR                         |   |
|             | Playback                        | ~ |

Once a folder is selected, please click "**OK**" to continue installation.

| Setup Status  |                                                   |
|---------------|---------------------------------------------------|
|               | The InstallShield Wizard is installing NVR Search |
|               |                                                   |
|               | C.\Program Files (x86))                           |
|               |                                                   |
|               |                                                   |
|               |                                                   |
|               |                                                   |
|               |                                                   |
| InstallShield | Cancel                                            |

The window shows that the Install Shield Wizard is installing video wall decoder Search.

Please wait until the Wizard completes the installation.

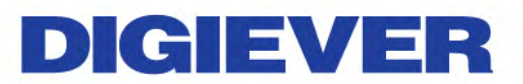

| InstallShield Wizard<br>InstallShield Wizard Complete |                                                                                         |
|-------------------------------------------------------|-----------------------------------------------------------------------------------------|
|                                                       | The InstallShield Wizard has successfully installed NVR Search. Click Next to continue. |
|                                                       | ☑ Create Desktop Shortcut                                                               |
|                                                       | Create Quick Launch Shortcut                                                            |
|                                                       | Create StartMenu Shortcut                                                               |
|                                                       |                                                                                         |
|                                                       |                                                                                         |
|                                                       |                                                                                         |
|                                                       |                                                                                         |
|                                                       |                                                                                         |
|                                                       |                                                                                         |
|                                                       |                                                                                         |
|                                                       |                                                                                         |
|                                                       |                                                                                         |
|                                                       |                                                                                         |
| InstallShield                                         | Next >                                                                                  |

The InstallShield has successfully installed EZ Search. Select "Create Desktop Shortcut"/ "Create Quick Launch Shortcut"/ "Create Start Menu Shortcut" and please click "Next" to continue.

|                | Installation Complete                   |
|----------------|-----------------------------------------|
|                | Thank you for choosing NVR Search.      |
|                | Launch application when done installing |
|                |                                         |
|                |                                         |
| Install Shield | Finish                                  |

The installation is complete. Please click "Launch application when done installing" to execute video wall decoder Search.

After finishing the setup, the window of video wall decoder Search will pop up. EZ Search will execute automatically and show **NO.**, **Name, IP Address, Mac Address and Model name** of connected video wall decoder.

| Name | IP Address | Mac Address |            | Search  |
|------|------------|-------------|------------|---------|
|      |            | Mac Audress | Model Name | Jearch  |
|      |            |             |            | Setting |
|      |            |             |            | Connect |
|      |            |             |            |         |
|      |            |             |            |         |
|      |            |             |            |         |
|      |            |             |            |         |
|      |            |             |            |         |
|      |            |             |            |         |
|      |            |             |            |         |

Users can click "Search" to search device.

#### Introduction of Video Wall Decoder Search

EZ search provides three kinds of toolbars for users:

1. File

| Davie |      |            |             |            |         |
|-------|------|------------|-------------|------------|---------|
| NO    | Name | IP Address | Mac Address | Model Name | Search  |
|       |      |            |             |            | Setting |
|       |      |            |             |            | Connect |
|       |      |            |             |            |         |
|       |      |            |             |            |         |
|       |      |            |             |            | -       |
|       |      |            |             |            |         |
|       |      |            |             |            |         |

You can click "Exit" to leave EZ search and close the window.

#### 2. Setting

Configure UPnP and Network by clicking "**Setting**" in the top left or in the middle right.

| <b>1</b> 0   | Name            | IP Address    | Mac Address       | Model Name         | Search  |
|--------------|-----------------|---------------|-------------------|--------------------|---------|
| 2            | DS-50e5494c8f24 | 192.168.1.246 | 50:e5:49:4c:86:24 | DS-4225 Pro Series | Connect |
| 3            | DS-0050435a171a | 192.168.1.70  | 00:50:43:5a:17:1a | DS-4025 Series     |         |
| <del>1</del> | DS-20107a920413 | 192.168.1.248 | 20:10:7a:92:04:13 | DS-4016 Series     |         |
| 5            | DS-20107a920422 | 192.168.1.83  | 20:10:7a:92:04:22 | DS-4025 Series     |         |

**Note**: Users will be prompted to enter the login information of Decoder before being allowed to change the setting.

| ю | Name            | IP Address Mac Addre | ess Model Name | Searc  |
|---|-----------------|----------------------|----------------|--------|
|   | DS-902b34500f1e | Login                | Series         | Settin |
|   | DS-50e5494c8f24 | -                    | ro Series      |        |
|   | DS-20107a920413 | Username             | eries          | Conne  |
|   | DS-20107a920422 | Password             | eries          |        |
|   |                 | Login                | Cancel         |        |
|   |                 |                      |                | -      |

When accessing the video wall decoder setting, users will be prompted to enter username and password. For the first-time use, the default username and password are **admin/admin**. When the correct username and password have been entered, click "**Login**" to continue.

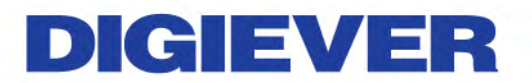

| Username | admin |
|----------|-------|
| Password | ••••• |

#### 1) UPnP

**Universal Plug and Play (UPnP)** simplifies the process of adding a video wall decoder to a local area network. Once connected to a LAN, Video wall decoder will automatically appear on the internet. You can rename UPnP Name on the video wall decoder. Click "**OK**" to finish the setting.

| Setting Option S |            | etting                       |          | 22    |         |
|------------------|------------|------------------------------|----------|-------|---------|
| Device           | List       | UPnP Network                 |          |       |         |
| NO Name          |            | UPnP Name Video Wall Decoder |          |       | Search  |
| 1                | DS-20107a  |                              |          |       |         |
| 2                | DS-902b34  |                              |          |       | Setting |
| 3                | DS-1ca2-Ri |                              |          |       |         |
| 4                | 對對         |                              |          |       | Connect |
| 5                | DS-bc5ff4c |                              |          |       |         |
| 6                | LNR0208C-  |                              |          |       |         |
| 7                | DS-ac8112  |                              |          |       |         |
| 8                | DS-bc5ff4c |                              |          |       |         |
| 9                | KNS-NVR    |                              |          |       |         |
| 10               | DS-94de80  |                              |          |       |         |
| 11               | DS-20107a  |                              |          |       |         |
| 12               | DS-20107a  |                              |          |       |         |
|                  |            |                              | OK Cance | Apply |         |

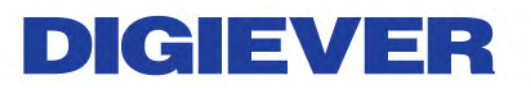

#### 2) Network

Two models are provided for setting the network: DHCP and Static IP.

|                                                                                              | Setting             | ×   |  |  |  |  |  |
|----------------------------------------------------------------------------------------------|---------------------|-----|--|--|--|--|--|
| UPnP Network                                                                                 |                     |     |  |  |  |  |  |
| <ul> <li>Obtain an IP address automatically</li> <li>Use the following IP address</li> </ul> |                     |     |  |  |  |  |  |
|                                                                                              |                     |     |  |  |  |  |  |
| Subnet Mask                                                                                  | 255 . 255 . 255 . 0 |     |  |  |  |  |  |
| Default Gateway                                                                              | 10 . 40 . 41 . 253  |     |  |  |  |  |  |
| Preferred DNS                                                                                | 10 . 40 . 99 . 3    |     |  |  |  |  |  |
| Alternate DNS                                                                                | 10 . 40 . 99 . 17   |     |  |  |  |  |  |
|                                                                                              |                     |     |  |  |  |  |  |
|                                                                                              |                     |     |  |  |  |  |  |
|                                                                                              | OK Cancel App       | bly |  |  |  |  |  |

#### 3. Option

| 194c8f24 |                      |                                                                          |                                                                                                    |                                                                                                    |
|----------|----------------------|--------------------------------------------------------------------------|----------------------------------------------------------------------------------------------------|----------------------------------------------------------------------------------------------------|
|          | 192, 168, 1, 246     | 50:e5:49:4c:8f:24                                                        | DS-4225 Pro Series                                                                                                    | Setting                                                                                                    |
| 7a371cc6 | 192.168.2.63         | 90:2b:34:50:0f:40                                                        | DS-4225 Pro Series                                                                                                    |                                                                                                    |
| a920413  | 192.168.1.248        | 20:10:7a:92:04:13                                                        | DS-4016 Series                                                                                                    | Connect                                                                                                    |
|          | 192.168.1.61         | 00:1e:7a:1f:d1:bb                                                        | DS-4036 Series                                                                                                    |                                                                                                    |
| 0520 122 | 152,100,1.05         | 201101/01/22/01/22                                                       | 00 1020 Jenes                                                                                                    |                                                                                                    |
|          |                      |                                                                          |                                                                                                    |                                                                                                    |
|          |                      |                                                                          |                                                                                                    |                                                                                                    |
|          |                      |                                                                          |                                                                                                    |                                                                                                    |
|          | 7a920413<br>7a920422 | 7a920413 192, 168, 1, 248<br>192, 168, 1, 61<br>7a920422 192, 168, 1, 83 | 7a920413         192, 168, 1.248         20:10:7a:92:04:13           192, 168, 1.61         00:1e:7a:1f:d1:bb           7a920422         192, 168, 1.83         20:10:7a:92:04:22 | Pa920413         192.168.1.248         20:10:7a:92:04:13         DS-4016 Series           192.168.1.61         00:1e:7a:1f:d1:bb         DS-4036 Series           Pa920422         192.168.1.83         20:10:7a:92:04:22         DS-4025 Series |

Option provides several languages

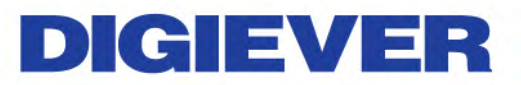

|                       | Language                                                                           | •                               | English                                                                                 |                                                     |                                                                                                |        |
|-----------------------|------------------------------------------------------------------------------------|---------------------------------|-----------------------------------------------------------------------------------------|-----------------------------------------------------|------------------------------------------------------------------------------------------------|--------|
| Stand-a               | alone NVR List                                                                     |                                 | 繁體中文<br>日本語                                                                             |                                                     |                                                                                                |        |
| NO                    | Name                                                                               | IP A                            | Deutsch                                                                                 | s                                                   | Model Name                                                                                     | Search |
| 1<br>2<br>3<br>4<br>5 | DS-50e5494c8f24<br>NVR20107a371cc6<br>DS-20107a920413<br>DS-Lux<br>DS-20107a920422 | 192<br>192<br>192<br>192<br>192 | Nederlands<br>Português<br>Français<br>Italiano<br>Polskî<br>Español<br>简体中文<br>ภาษาไทย | c:8f:24<br>D:0f:40<br>2:04:13<br>f:d1:bb<br>2:04:22 | DS-4225 Pro Series<br>DS-4225 Pro Series<br>DS-4016 Series<br>DS-4036 Series<br>DS-4025 Series | Connec |
|                       |                                                                                    |                                 |                                                                                         |                                                     |                                                                                                |        |

Once you click "**Connect**" or **double click** the selected video wall decoder list, IE browser will pop up automatically for the web-based interface.

#### 2.2.3 User Manual

Click "**User Manual**" User Manual to open the folder and double-click on user manual file to read.

#### 2.2.4 Browse CD

Click "Browse CD" Browse CD to open the folder of current Autorun.exe file.

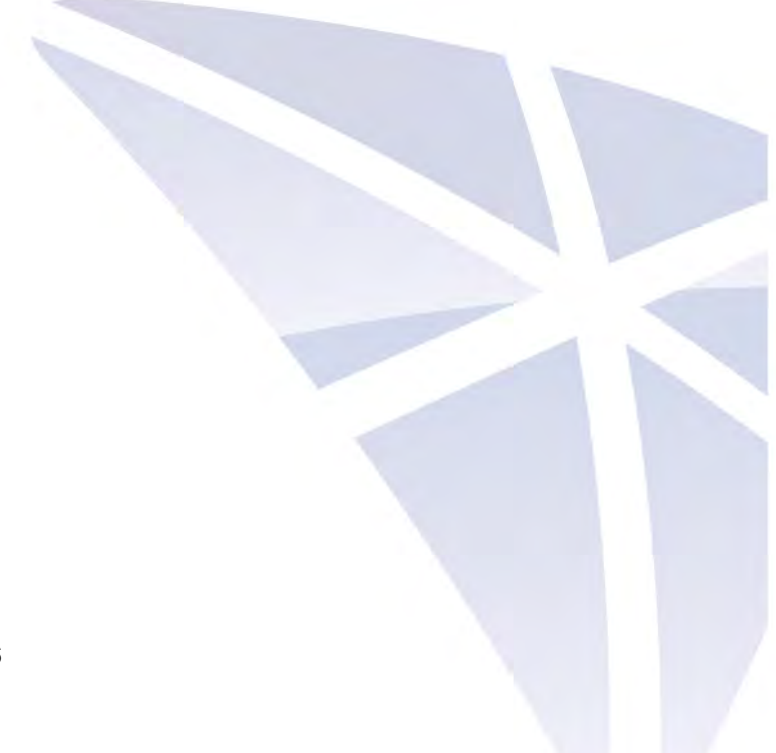

#### 2.2.5 Connect to Video Wall Decoder

1. Connect to video wall decoder

After setting the EZ Search users can connect to the web-based interface by the following two options: **EZ Search** or **IE browser** 

1) EZ Search

Once you click "**Connect**" or **double click** the selected video wall decoder list, the IE browser will pop up automatically.

|   |                 | Ti. Houress      | Mac Address       | Model Name         | Search  |
|---|-----------------|------------------|-------------------|--------------------|---------|
| 1 | DS-902b34500f1e | 192, 168, 1, 238 | 90:2b:34:50:0f:1e | DS-17025 Series    | Setting |
| 2 | DS-50e5494c8f24 | 192.168.1.246    | 50:e5:49:4c:8f:24 | DS-4225 Pro Series | 1       |
| 3 | DS-0050435a1/1a | 192, 168, 1, 70  | 00:50:43:5a:17:1a | DS-4025 Series     | Connect |
| 5 | DS-20107a920413 | 192,100,1,240    | 20:10:78:92:04:13 | DS-4025 Series     |         |
|   |                 |                  |                   |                    |         |
|   |                 |                  |                   |                    |         |
|   |                 |                  |                   |                    |         |
|   |                 |                  |                   |                    |         |

2) IE browser

Log in to the system by entering its IP address in IE browser.

2. Enter username and password:

For first-time use, the default username and password are "admin/admin."

3. Select the languages for the UI.

| Username               |                                     |  |
|------------------------|-------------------------------------|--|
| Password               |                                     |  |
| Remember               | Username and Password               |  |
| English                | Log in Cancel                       |  |
| Auto<br>Deutsch        |                                     |  |
| English<br>Español     |                                     |  |
| Francais<br>c Italiano | R Corporation. All Rights Reserved. |  |
| Magyar<br>Português    |                                     |  |
| 日本語                    |                                     |  |
| 繁體中文<br>简体中文           |                                     |  |

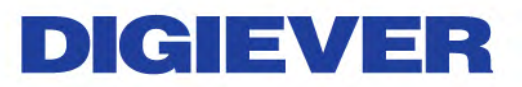

### 2.3 Quick Configuration

After users log in system, the system will direct you to set Quick Configuration in four main steps. Follow the instructions of the **Overview of wizard** to complete system setup.

#### 2.3.1 Start

System will lead you to "**Start**" from the drop-down menu of **Configuration Utility** to begin.

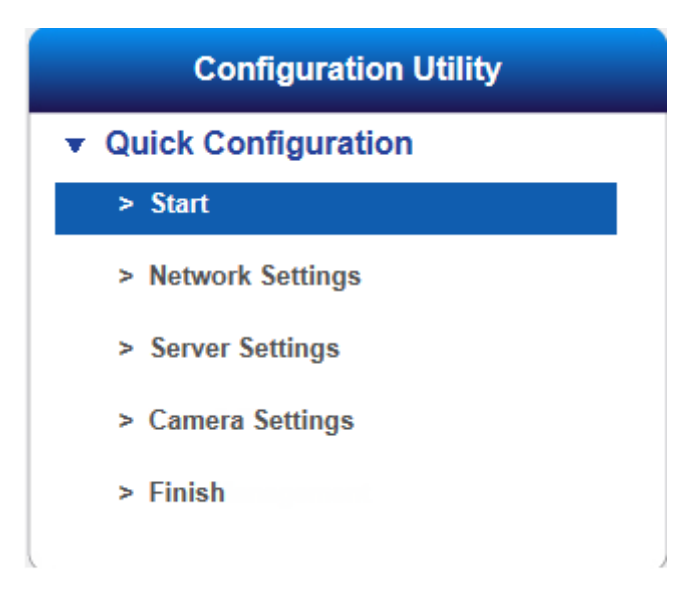

To initial the configuration, please study the **Overview of wizard** first. Through 4 steps, the wizard will guide you to set up the system quickly.

**Quick Configuration - Start** 

| Quick Configuration                                                                                                    | - |
|----------------------------------------------------------------------------------------------------|---|
| Wizard Overview                                                                                                    |   |
| Welcome to the quick configuration wizard. This wizard will guide you through the following steps to configure this system quickly. |   |
| 1. Network Settings; Including the IP address, subnet mask, default gateway IP address, and primary DNS.                            |   |
| 2. Server Settings; Server Name and Administrator Password Change.                                                                  |   |
| 3. Date/Time; Time settings, please enter the date, time, or select a time zone for this server.                                    |   |
| 4. Camera settings; Add the IP cameras to be used for this server.                                                                  |   |
| Back to Configuration Page Start                                                                                                    |   |

Click "Start" in Overview of wizard page to begin Quick Configuration.

#### 2.3.2 Network Settings

Please select "**Network Settings**" from the drop-down menu of **Configuration Utility** to begin.

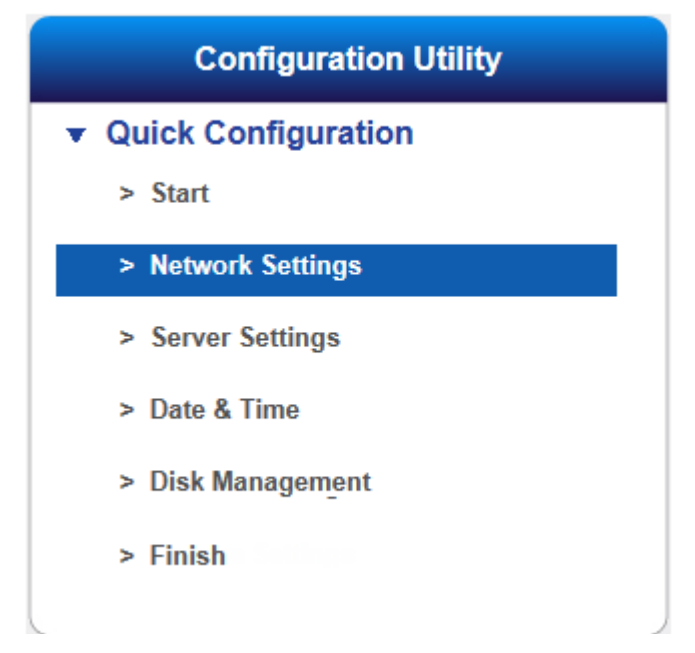

Users need to adjust the settings in the Network Setup page in order to let system work properly within network.

| work Setup                   |                                                          |  |
|------------------------------|----------------------------------------------------------|--|
| Internet Protocol            | Obtain an IP address automatically Specify an IP address |  |
| IP Address                   | 192.168.1.245                                            |  |
| Subnel Mask                  | 255.255.255.0                                            |  |
| Default Gateway IP Address   | 192.168.1.1                                              |  |
| Primary Domain Name Server   | 168.168.1.1 ×                                            |  |
| Secondary Domain Name Server |                                                          |  |
| <b>T</b>                     |                                                          |  |

#### • There are 2 methods to configure IP address

#### 1. Obtain an IP address automatically (Default)

Obtain an available dynamic IP address assigned by a DHCP server. If this option is selected, system will automatically obtain an available dynamic IP address from the DHCP server once it connects to the network.

#### 2. Specify an IP address.

If there is no DHCP server existing in network environments, the static IP address will be given as <u>192.168.1.245</u>. It should be adaptable in most networking environment, and user can choose to maintain the default IP ddd address or change it in this page. However, it's recommended setting different IP address of system if there is more than one decoder in the same LAN.

#### To assign a static IP address to the decoder:

- 1. Select "Specify an IP address"
- 2. Enter the IP address, Subnet Mask, Default Gateway IP Address and DNS server address.
- If IP Address is changed, user needs to log out the system and login in again. Click "Next" to proceed with the configuration.

#### 2.3.3 Server Settings

Please select "Server Settings" from the drop-down menu of Configuration Utility to begin.

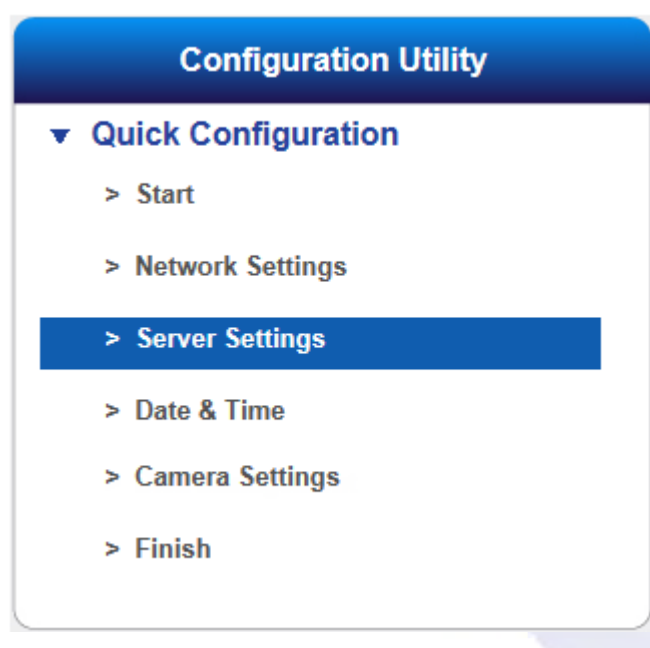

| Server namé                                                                                                    |                                                                 |                                                                                                    |
|----------------------------------------------------------------------------------------------------|-----------------------------------------------------------------|----------------------------------------------------------------------------------------------------|
| rver name with UPnP                                                                                                    |                                                                 |                                                                                                    |
| Enabled                                                                                                    |                                                                 |                                                                                                    |
|                                                                                                    |                                                                 |                                                                                                    |
| Seiver Name<br>): To create a unique name for this se<br>ssword Settings                                                                       | DS-20107aae7614                                                 | (Max size 32 characters)<br>will be applied after you clicked the "Next" button.                                         |
| Server Name<br>: To create a unique name for this se<br>ssword Settings<br>Usontone                                                            | DS-20107ase7614                                                 | (Max size 32 characters) will be applied after you clicked the "Next" button.                                            |
| Server Name<br>c: To create a unique name for this se<br>ssword Settings<br>Usentene<br>New Pacaword                                           | DS-20107aae7614<br>rver. The settings w<br>admin Use the origin | (Max: size: 32 characters) will be applied after you clicked the "Next" button. inal password (Max: size: 15 characters) |
| Server Name<br>): To create a unique name for this server<br>ssword Settings<br>Usamtone<br>New Pacaword<br>Pergas Pacaword<br>Pergas Pacaword | DS-20107ase7614                                                 | (Max: size: 32 characters) will be applied after you clicked the "Next" button. inal password (Max: size: 15 characters) |

#### • Server name with UPnP

**Universal Plug and Play (UPnP)** simplifies the process of adding a decoder to a local area network. Once connected to LAN, the decoder will automatically appear on the internet. User can select to enable the function with UPnP and edit a sever name.

#### • Password Settings

Each decoder comes with a built-in "**admin**" account with password "**admin**." It's highly recommended to change the password upon the initial login. Enter a new password in the "**New Password**" field and enter it again in "**Retype Password**." Since you confirm "**Next**," the administrator password will be changed.

#### 2.3.4 Date & Time

Please select "**Date & Time**" from the drop-down menu of **Configuration Utility** to begin.

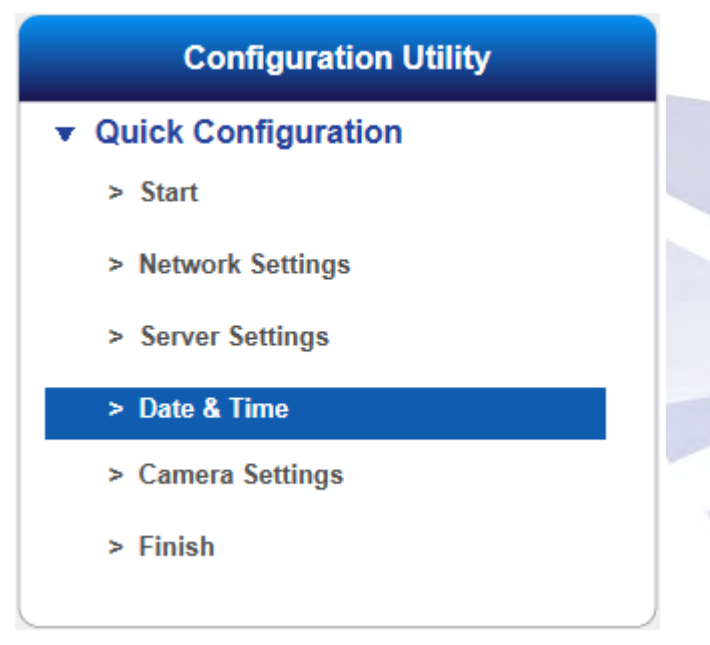

#### 1. Manual setting

Use the drop-down list and configure the time manually. Select the **Year, Month, Date** and **Time**. Time setting will be effective when you click "**Next**."

| Quick Configuration | n - Date/Time   |            |
|---------------------|-----------------|------------|
| Manual              | Time Zone       |            |
| Date and Tim        | e Setting by Ma | nual       |
|                     | Year 2004       | •          |
|                     | Month 1         |            |
|                     | Day 25 -        |            |
|                     | Time 15 🔹       | • 27 • 6 • |
|                     |                 | Back       |

#### 2. Time Zone: Synchronize with an Internet time server automatically.

Select the time zone of your area and update the date and time of the decoder automatically with an NTP server. User also has an option to automatically adjust daylight saving time.

| Time Zone  |                                                              |                                                                                                    |                                         |                        |
|------------|--------------------------------------------------------------|----------------------------------------------------------------------------------------------------|-----------------------------------------|------------------------|
| Time Zone  | (GMT+08:00)Beijing, Cł                                       | nongqing, Hong Kong, Urumqi                                                                        | •                                       |                        |
|            | Adjust clock for dayligh                                     | nt saving changes +2 + hours                                                                       |                                         |                        |
| NTP Server | time.stdtime.gov.tw                                          | network test NTP server is alive                                                                   | 1                                       |                        |
| NTP Server | time.stdtime.gov.tw<br>k connection ali<br>chronized with th | network test NTP server is alive<br>we or not with Test. To ensu<br>his service, please set up all | re that the date an<br>I network camera | nd time o<br>s by ente |

Configure the time and date by verifying and adjusting current local time and daylight saving to avoid the following errors:

- Incorrect display time for playback videos.
- · Inconsistent display time of event logs and when they actually occur.

Please enter the hostname of a valid NTP server to synchronize the server time with an Internet time server. NTP (Network Time Protocol) is a protocol to synchronize the clocks of a computer system.

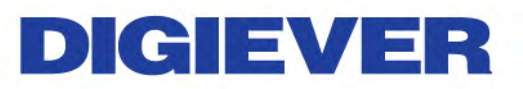

#### 2.3.5 Camera Settings

Decoder provides two methods to add NVRs and cameras: UPnP Search and Detect

| Camera Settings   |                                 |                     |                        |
|-------------------|---------------------------------|---------------------|------------------------|
| mera Settings     |                                 |                     |                        |
| Camera No.        | <u>6 v</u>                      | Okumenten Datameter | Optimization by NVR    |
| Camera Name       | Camera 6                        | Sueaning Parameters | O Settings from camera |
| IP Address        | 192.168.1. ×                    | Port                | 80                     |
| Vendor            | Auto                            | Model               |                        |
| Usemame           | admin                           | Password            |                        |
| Generic URL       |                                 | RTSP port           | 1                      |
| Recording Enabled | Enable recording on this camera |                     |                        |
| Video Server      | Disabled O Enabled 10H          |                     |                        |

#### 1. Detect:

User can enter NVR or camera's **IP Address, username** and **password**. Then, click "**Apply**" button to start adding device.

| Camera No.        | 1 ~                             | Streaming Parameters | Optimization by NVF |  |  |
|-------------------|---------------------------------|----------------------|---------------------|--|--|
| Camera Name       | Camera 1                        |                      | Settings from camer |  |  |
| IP Address        | 192.168.1.31 ×                  | Port                 | 80                  |  |  |
| Vendor            | Auto 🗸                          | Model                |                     |  |  |
| 2 Usemame         | admin                           | Password             |                     |  |  |
| Generic URL       |                                 | RTSF port            |                     |  |  |
| Recording Enabled | Enable recording on this camera |                      |                     |  |  |
| Video Server      | Disabled ○ Enabled 1CH      ✓   |                      |                     |  |  |

User can add cameras through NVR or directly add camera to decoder:

(1) Add cameras through NVR

After applying correct NVR information, user will be directed to "Add all" page.

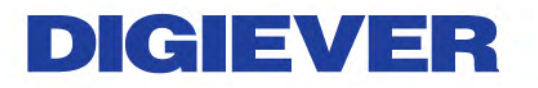

| amera | Settings  |                              |                         |           |              |                         |                                          |             |
|-------|-----------|------------------------------|-------------------------|-----------|--------------|-------------------------|------------------------------------------|-------------|
| (     | Group Add |                              |                         |           |              |                         |                                          |             |
|       | Add A     | Click Here                   |                         |           | I            | Got                     | o Camera Settings                        |             |
|       | Ca        | No.                          | 1 <b>V</b><br>ax144     |           | Strea        | ming Paramete           | Optimization by N     Settings from car  | IVR<br>nera |
|       |           | IP Address 1                 | 92.168.1.144            |           |              | P                       | ort 80                                   |             |
|       | User      | name 🗖 All 🧗                 | oot                     |           | Password All |                         | All •••••                                |             |
|       |           | Vendor A                     | xis                     |           |              | Mod                     | iel AXISM3005                            |             |
|       |           | /ideo Server                 | • Disabled $\bigcirc$ E | nabled 1C | H V          |                         |                                          |             |
| No.   | Delete    | Camera<br>Name               | IP Address              | Username  | Password     | Vendor                  | Model                                    | Result      |
| 1     | Delete    | ax144                        | 192.168.1.144           | root      | admin        | AXIS                    | AXISM3005                                |             |
| 2     | Delete    | 爱洗屍230-1                     | 192.168.1.230           | root      | admin        | AXIS                    | AXISM7016                                |             |
| 3     | Delete    | br161ブラック<br>블랙<br>đenЧерный | 192.168.1.161           | admin     | admin        | Brickcom<br>Corporation | Brickcom<br>CorporationBrickcom-<br>50xA |             |
| Α     | Delete    | 60fps                        | 192 168 1 152           | admin     | admin        | Brickcom                | Brickcom                                 |             |

By clicking "**Delete**" button, user can delete the camera that you do not want to add to decoder.

| era | Settings  |                              |                 |            |                      |                         |                                          |      |
|-----|-----------|------------------------------|-----------------|------------|----------------------|-------------------------|------------------------------------------|------|
| 9   | Froup Add |                              | _               |            |                      | _                       |                                          |      |
| C   | Add A     |                              |                 |            |                      | Got                     | o Camera Settings                        |      |
|     |           | Na                           | 1 🗸             |            | 1000                 |                         | Optimization by 1                        | WR   |
|     | Ca        | mera Name                    | ax144           |            | Streaming Parameters |                         | Settings from car                        | nera |
|     |           | IP Address                   | 192 168 1 144   |            | Port<br>Password All |                         | ort 80                                   |      |
|     | User      | name 🗖 All                   | toot            | ]          |                      |                         |                                          |      |
|     |           | Vendor /                     | AXIS            |            | Model                |                         | AXISM3005                                |      |
|     | v         | ideo Server                  | Disabled    O E | Enabled 10 | 1~                   |                         |                                          |      |
| No. | Click He  | Camera<br>Name               | IP Address      | Username   | Password             | Vendor                  | Model                                    | Res  |
| 1   | Délete    | ax144                        | 192 168 1 144   | root       | admin                | AXIS                    | AXISM3005                                |      |
| 2   | Delete    | 爱法尾230-1                     | 192.168.1.230   | root       | admin                | AXIS                    | AXISM7016                                | 1    |
| 3   | Delete    | br161ブラック<br>음액<br>denЧeрный | 192.168.1.161   | admin      | admin                | Brickcom<br>Corporation | Brickcom<br>CorporationBrickcom-<br>50xA |      |
|     | Distate   | COInc                        |                 | m stanla   | a stants             | Brickcom                | Brickcom                                 |      |

Please click "Add All" button to start adding cameras.

#### (2) Directly add camera to decoder

When successfully adding cameras, decoder will display camera information in camera list.

| Camer | a List      |               |      |                      |           |        |
|-------|-------------|---------------|------|----------------------|-----------|--------|
| No.   | Camera Name | IP Address    | Port | Vendor               | Model     | Delete |
| 1     |             |               | 80   |                      |           |        |
| 2     | Messoa182   | 192.168.5.182 | 80   | Messoa               | NDF821PRO | Delete |
| 3     | messoa184   | 192.168.5.184 | 80   | Messoa               | NCR875PRO | Delete |
| 4     | Camera 4    | 192.168.1.147 | 80   | AXIS                 | 215 PTZ   | Delete |
| 5     | Camera 5    | 192.168.1.224 | 80   | Brickcom Corporation | OSD-040D  | Delete |
| 6     |             |               | 80   |                      |           |        |

Note: Camera Name, Username and Password are editable. After clicking "Apply" button, vender, username and password will be automatically filled in by vendor's default information.

#### Memorize modified username and password:

Decoder can memorize username and password which is modified by users after users click "**Apply**" button. Then, the default username and password of that vendor will be replaced by the modified one. Next time when users add new camera of the specific vendor, username and password will be automatically filled in by new modified one.

**Note:** Each vendor has its own default username and password.

#### Streaming Parameters

Decoder provides two options to set up stream parameters: **Optimization by decoder** and **Settings from camera**.

| Camera No.        | 1 -                             | Ofer anning Departmenters | • Optimization by Decode |
|-------------------|---------------------------------|---------------------------|--------------------------|
| Camera Name       | Camera 1                        | Sugarning Parameters      | © Settings from camera   |
| IP Address        | 192.168.1.31 ×                  | Port                      | 80                       |
| Vendor            | Auto 🗸                          | Model                     |                          |
| Usemame           | admin                           | Password                  | *****                    |
| Generic URL       |                                 | RTSP port                 |                          |
| Recording Enabled | Enable recording on this camera |                           |                          |
| Video Server      | Disabled O Enabled 16H          |                           |                          |

#### (1) Optimization by Decoder

By selecting this option, decoder will optimize settings to perform the best surveillance efficiency.

#### (2) Settings from camera

If users have already set up camera settings from camera webpage, decoder can adopt camera setting by selecting "Setting from Camera." This option can largely save users' time and effort when users install surveillance

#### 🔥 systems.

**Note:** It is highly recommend to use "**Optimization by Decoder**" to perform the best surveillance quality in both live-view and playback.

•

#### Multi-channel Video Server

Decoder supports multi-channel video server to connect analog cameras to decoder.

Users are asked to enter **IP Address.** Check correct **username** and **password**. Please click **"Enable" Video Server** and choose the channel number. Then, click **"Apply"** button.

| Camera No. 1 V                                       | Optimization by Dec.                      | adur. |
|------------------------------------------------------|-------------------------------------------|-------|
| Camera 1                                             | Streaming Parameters Optimization by Decc | l     |
| IP Address 192.168.1.139                             | Port 80                                   |       |
| Vendor Auto                                          | Mode)                                     |       |
| Usemaine admin                                       | Password                                  |       |
| Generic URL                                          | RTSP port                                 |       |
| Recording Enabled. 🗹 Enable recording on this camera |                                           |       |

If there is any error occurred in entering the following information, the notification window will pop up as below.

| 1 The | camera name length is [1-50 |
|-------|-----------------------------|
|       | OK                          |

When an inappropriate address is entered, a window will pop up as below.

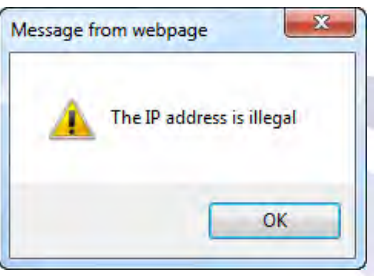

When an inappropriate user name is entered, a window will pop up as below.

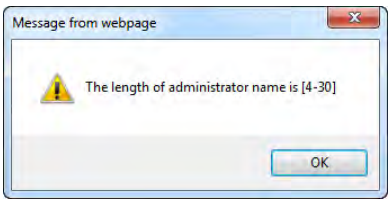

When an inappropriate password is entered, a window will pop up as below.

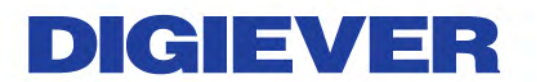

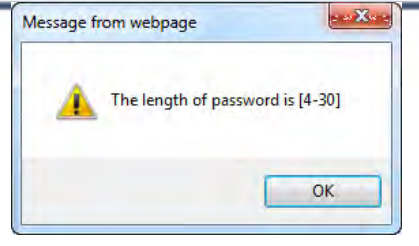

#### • Delete

If any camera should be deleted from camera list, please click the column turning into blue and click "**Delete**" button.

| Came | ra List     |               |      |                      |           |        |
|------|-------------|---------------|------|----------------------|-----------|--------|
| No.  | Camera Name | IP Address    | Port | Vendor               | Model     | Delete |
| 1    |             |               | 80   |                      |           |        |
| 2    | Messoa182   | 192.168.5.182 | 80   | Messoa               | NDF821PRO | Delete |
| 3    | messoa184   | 192.168.5.184 | 80   | Messoa               | NCR875PRO | Delete |
| 4    | Camera 4    | 192.168.1.147 | 80   | AXIS                 | 215 PTZ   | Delete |
| 5    | Camera 5    | 192.168.1.224 | 80   | Brickcom Corporation | OSD-040D  | Delete |
| 6    |             |               | 80   |                      |           |        |

A window will pop up to ensure the action.

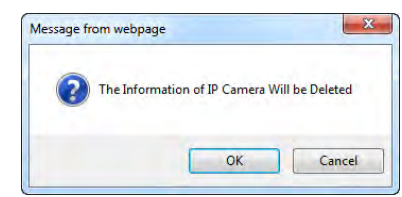

To delete the camera, click "**OK**" to proceed.

| Camera | a List      |               |      |                      |           |        |
|--------|-------------|---------------|------|----------------------|-----------|--------|
| No.    | Camera Name | IP Address    | Port | Vendor               | Model     | Delete |
| 1      |             |               | 80   |                      |           |        |
| 2      |             |               | 80   |                      |           |        |
| 3      | messoa184   | 192.168.5.184 | 80   | Messoa               | NCR875PRO | Delete |
| 4      | Camera 4    | 192.168.1.147 | 80   | AXIS                 | 215 PTZ   | Delete |
| 5      | Camera 5    | 192.168.1.224 | 80   | Brickcom Corporation | OSD-040D  | Delete |
| 6      |             |               | 80   |                      |           |        |

The camera has been deleted from camera list.

#### Generic RTSP/ Generic MJPEG

Decoder provides the interface for users to enter RTSP/ MJPEG URLs of IP cameras to receive the video streaming from IP camera. The streaming will be applied to monitoring, recording and playback.

#### Generic RTSP and Generic MJPEG function can be selected in the vendor list of

#### camera setting page.

| mera Setti             | ings              |                                                     |        |                      |                      |        |
|------------------------|-------------------|-----------------------------------------------------|--------|----------------------|----------------------|--------|
| -                      | Camera No.        | 6 4                                                 |        | All some series      | Optimization by Doc. | adar   |
|                        | Camera Name       | Camera 6                                            |        | Streaming Parame     | Settings from camera |        |
|                        | IP Address        | 192.168.1.                                          |        |                      | Port 80              |        |
|                        | Vendor            | HikVision                                           | 1      | Mi                   | del                  | -      |
|                        | Usemame           | Hunt<br>iCanTek                                     | -      | Passw                | ord                  |        |
|                        | Generic URL       | JVC                                                 |        | RTSP                 | юл.                  |        |
|                        | Recording Enabled | - Linksys<br>Messoa                                 | tamera | -                    |                      |        |
|                        | Video Server      | MOBOTIX                                             | 19     |                      |                      |        |
| UPnP Sea<br>amera List | arch Apply        | QUATRE PLAN<br>RIVA<br>Samsung<br>SANYO<br>SECUBEST |        |                      |                      |        |
| No.                    | Camera Name       | SHANY                                               | Port   | Vendor               | Wodel                | Delete |
| 1                      | Camera 1          | Sony<br>Sunell                                      | 80     | Brickcom Corporation | Brickcom-30xN        | Delete |
| 2                      | Camera 2          | Takex<br>UDP                                        | 80     | Brickcom Corporation | Brickcom-30xN        | Delete |
| 3                      | Camera 3          | VIDigi<br>VIVOTEK                                   | 80     | AXIS                 | M3005                | Delete |
| 4                      | Camera 4          | VISEO                                               | 80     | Brickcom Corporation | Brickcom-30xN        | Delete |
| 5                      | Camera 5          | ZAVIO                                               | 80     | HikVision            | DS-2CD7153-E         | Dalete |
| 6                      |                   | Generic_RTSP (H264)                                 | 80     |                      |                      |        |
| 7                      |                   | Generic_WJPEG                                       | 80     |                      |                      |        |

Follow by entering the Generic URL column with proper RTSP or MJPEG URLs.

If Generic RTSP is selected, RTSP port should be filled out too.

Click "Apply" button to make parameters enable

| Camera No.        | 6 🗸                              | Objective Denne date | Optimization by De   | ecoder |
|-------------------|----------------------------------|----------------------|----------------------|--------|
| Camera Name       | Camera 6                         | Susannių Falancias   | O Settings from came | era    |
| IP Address        | 192,168.1                        | Port                 | 80                   |        |
| Vendor            | Generic_RTSP (H264'              | Model                |                      |        |
| Username          | admin                            | Password             |                      |        |
| Generic URL       |                                  | RTSP port            | 554                  |        |
| Recording Enabled | Senable recording on this camera |                      |                      |        |
| Video Server      | Disabled      Enabled 1CH        |                      |                      |        |

The most correct URLs should be provided from each camera vendors.

Users may also refer to websites

- https://www.soleratec.com/rtsp/
- http://www.ispyconnect.com/sources.aspx

#### 2. UPnP Search:

| Camera Settings     |                                    |                |                           |
|---------------------|------------------------------------|----------------|---------------------------|
| nera Sattings       |                                    |                |                           |
| Carriena Ho         | 6 v                                | Human Reported | · Optimization by Decoder |
| Gamesa Marre        | Camera 6                           |                | Satings from camera       |
| IP Albre            | 192.158.1 N                        | tist           | 80                        |
| Steelar             | Auto                               | Mintel         |                           |
| Linercenter         | admin                              | Financement    |                           |
| Geniec Life.        |                                    | FIT THE POOL   |                           |
| Percending Estatend | St Enable recording on this camera |                |                           |
| Viales Server       | Desibled C Enabled 10H ~           |                |                           |

Click "UPnP Search" to find out UPnP devices within the LAN.

- ▲ Please make sure IP camera supports UPnP Search function.
- A Please go to IP Camera web page to enable UPnP search function.

| Quick Configuration - Camera Settings |  |
|---------------------------------------|--|
| Camera Settings                       |  |
| Please wait                           |  |

Please wait. The UPnP search is in a process.

The available cameras in the network will be displayed. The Added column will show two numbers to display the total channels of decoder and the channel numbers that has been already added in the decoder.

| k Co | nfiguration - C<br>Group Add | amera \$ | Settings             |                           |                                        |                   |                 |
|------|------------------------------|----------|----------------------|---------------------------|----------------------------------------|-------------------|-----------------|
| Δ    | ldd                          |          |                      |                           |                                        |                   | _               |
| No.  | IP Address                   | Port     | Vendor               | Model                     | Number                                 | MAC               | Added(5/<br>All |
| 1    | 192.168.1.1                  | 80       | Buffalo Inc.         | Airstation                | Beta3.1d                               | A9-16-A2-0E-DD-8A |                 |
| 2    | 192.168.1.11                 | 80       | Digiever Corporation | DS-bc5ff4ccd405           | v2.1.0.52-rc9.9                        | 31-3E-88-38-63-CE |                 |
| 3    | 192.168.1.15                 | 80       | Brickcom Corporation | Brickcom-30×N             | v3.2.2.7                               | 40-90-31-63-07-00 | ~               |
| 4    | 192.168.1.19                 | 80       | Brickcom Corporation | Brickcom-30×N             | v3.2.2.7                               | 00-40-8C-E4-C7-38 | ~               |
| 5    | 192.168.1.85                 | 80       | AXIS                 | AXIS M3005                | M3005                                  | 00-22-F4-CE-47-DD | ~               |
| 6    | 192.168.1.102                | 80       | Brickcom Corporation | Brickcom-30×N             | v3.2.3.2C32                            | 00-0E-53-23-4C-89 | ~               |
| 7    | 192.168.1.111                | 80       | Brickcom Corporation | Brickcom-30×N             | v3.2.2.4                               | 00-0E-53-EE-3D-5E |                 |
| 8    | 192.168.1.139                | 80       | VIVOTEK INC.         | Mega-Pixel Network Camera | FD8164                                 | 20-10-7A-5A-19-57 |                 |
| 9    | 192.168.1.162                | 80       | HIKVISION            | HIKVISION DS-2CD7153-E    | DS-2CD7153-E                           | 00-22-F4-CE-47-C6 | ~               |
| 10   | 192.168.1.173                | 80       | AVTECH Corporation.  | Surveillance              | IP CAMERA (Fixed) AVM457A-000E53EE3D5E | 00-22-F4-81-D5-60 |                 |
| 11   | 192.168.1.179                | 80       | AVTECH Corporation.  | Surveillance              | IP CAMERA (Fixed) AVN813-000E53234C89  | BC-5F-F4-CC-D4-05 |                 |

Click the camera that you would like to add to decoder, then click "Add" button. Note: Users can click "All" to add cameras in Added column.

#### User can add cameras through NVR or directly add camera to decoder:

#### (1) Add cameras through NVR

When selecting a NVR to add to decoder, a window will pop out to ask NVR password.

Please enter the correct password. Then, click "Connect" button.

| IP<br>Address | 192.168.1.111 |
|---------------|---------------|
| Username      |               |
| Password      |               |
| Log in        | Cancel        |

By clicking "**Delete**" button, user can delete the camera that you do not want to add in decoder.

| nera        | Settings   |                |               |          |          |                         |        |                                        |        |  |
|-------------|------------|----------------|---------------|----------|----------|-------------------------|--------|----------------------------------------|--------|--|
| 3           | Group Add  |                |               |          |          |                         |        |                                        |        |  |
|             | Add A      |                | -             |          |          | G                       | o to C | Camera Settings                        |        |  |
|             |            | No.            | 1 🗸           |          | 9        | reaming Param           | atore  | Optimization by D                      | ecoder |  |
| Camera Name |            |                | 1             |          |          | reaming Faran           | ICICIS | Settings from camera                   |        |  |
|             |            | IP Address     | 192 168.1.14  | 47       |          |                         | Port   | 80                                     |        |  |
|             | User       | mame 🔲 All     | root          |          |          | Password                | All    | *****                                  |        |  |
|             |            | Vendor         | AXIS          |          |          | 1                       | vlodel | AXIS215 PTZ                            |        |  |
|             | ١          | /ideo Server   | Disabled      | Enabled  | існ 🗸    |                         |        |                                        |        |  |
| No.         | Click Here | Camera<br>Name | IP Address    | Username | Password | Vendor                  |        | Model                                  | Resul  |  |
| 1           | Dente      | 1              | 192.168.1.147 | root     | admin    | AXIS                    |        | AXIS215 PTZ                            |        |  |
| 2           | Delete     | 1              | 192.168.1.148 | root     | admin    | AXIS                    |        | AXIS233D                               |        |  |
| 3           | Delete     | 1              | 192.168.1.162 | admin    | admin    | Brickcom<br>Corporation | Co     | Brickcom<br>rporationBrickcom-<br>50xA |        |  |
|             |            |                |               |          |          | Brickcom                | Brick  | com CorporationFB-                     |        |  |

Please click "Add All" button to start adding cameras.

#### (2) Directly add cameras to decoder

If user directly adds camera in decoder, please check camera information in Group add page. Then, Click "Add All" button to start adding cameras

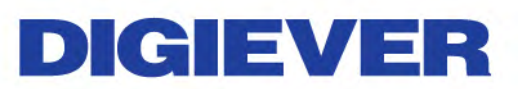

| amera Setti | ngs               |                                 |                                         |          |                     |                      |                 |
|-------------|-------------------|---------------------------------|-----------------------------------------|----------|---------------------|----------------------|-----------------|
|             | Group Add         |                                 |                                         |          |                     |                      |                 |
| A           | dd All            |                                 |                                         |          |                     | Go to                | Camera Settings |
| 100         | *10               | 1.                              |                                         | _        | Streamon Pacameters | Optimization by Deco | oder            |
|             | Camera Name       | Camera 6                        |                                         |          |                     | Settings from camera |                 |
|             | (P Addres         | 192 168 1.173                   |                                         |          | Post                | 80                   |                 |
|             | Usemame 🖬 Al      | admin                           |                                         |          | Password A          |                      | 1               |
|             | Verido            | AVTECH Corporation              |                                         |          | Model               | Surveillance         |                 |
|             | Recording Enables | Enable recording on this camera | ( ) · · · · · · · · · · · · · · · · · · |          |                     |                      |                 |
|             | Video Serve       | Obsabled C Enabled 1GH          |                                         |          |                     |                      |                 |
| Nu.         | Dolote Camera Nam | e IP Address                    | Usemanie                                | Password | Vendor              |                      | Madel Result    |
| 1           | Deleto Camera 6   | 192.168.1.173                   | admin                                   | admin    | AVTECH Corpora      | tión. Sur            | veillance       |

▲ Note: Decoder will automatically fill in default username and password of each vendor. Camera No., Camera Name, User Name and Password can be modified by users.

• Memorize modified username and password:

Decoder will memorize username and password which is modified by users after users click "**Apply**" button. Then, the default username and password of that vendor will be replaced by the modified one. Next time when users add new camera of the specific vendor, username and password will be automatically filled in by new modified one.

**Note:** Each vendor has its own default username and password.

**Note:** By clicking "**All**" option beside Username and Password, decoder will automatically memorize modified username and password of that camera brand.

| A   | IIA bi |                    |                       |             |          |          |                      |                 | Go to Camera Se | ttings |
|-----|--------|--------------------|-----------------------|-------------|----------|----------|----------------------|-----------------|-----------------|--------|
|     | _      | No                 | 1.4                   |             |          | -        |                      | Oplimization t  | av Decoder      | _      |
|     |        | Camers Name        | Camera 1              | 1           |          |          | Strooming Parameters | O Settings from | camera          |        |
|     |        | IP Address         | 192,168 1.173         |             |          |          | Port                 | 60              |                 |        |
|     |        | Username 🔽 All     | admin                 |             |          |          | Passwore 🗸 Al        |                 |                 |        |
|     |        | Vendor             | AVTECH Corporation    |             |          |          | Model                | Surveillance    |                 |        |
|     |        | Recording Eastwird | Enable recording or   | this camera |          |          |                      |                 |                 |        |
|     |        | Video Server       | Disabled      Enabled | ICH 🛩       |          |          |                      |                 |                 |        |
| Ha: | Deleta | Camera Name        | IP Add                | ress        | Username | Pessword | Veudor               | -               | Model           | Res    |
| 1   | Delete | Camera 1           | 192.168               | 1,173       | admin    | admin    | AVTECH Corporat      | ion.            | Surveillance    |        |
| 2   | Dedato | Camera Z           | 192.168               | 1,179       | admin    | admin    | AVTECH Corporat      | ion.            | Surveillance    | _      |

As above example, decoder will modify default username and password of AVTECH camera and make the new username and password become AVTECH's default username and password.

Status column in camera list will display "**Successful**" when cameras are successfully added in the decoder.

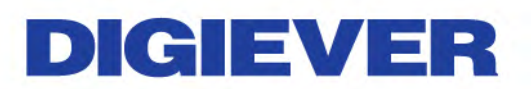

| Group Add        | I                   |                        |         |          |                        |                         |             |  |  |
|------------------|---------------------|------------------------|---------|----------|------------------------|-------------------------|-------------|--|--|
| Add All          |                     |                        |         |          |                        | Go to Came              | ra Settings |  |  |
|                  | No. 1 🗸             |                        |         | -        | Stroaming Parameters   | Optimization by Decoder |             |  |  |
| Came             | ra Name Camera 6    |                        |         |          | cardaning r aranteters | ○ Settings from camera  |             |  |  |
| IP               | Address 192.168 1.  | 173                    |         |          | Port 80                |                         |             |  |  |
| Useman           | ne 🗌 All admin      |                        |         |          | Password 🗖 All         |                         |             |  |  |
|                  | Vendor AVTECH Co    | orporation.            |         |          | Model                  | Surveillance            |             |  |  |
| Recording        | Enabled 🗹 Enable    | recording on this came | era     |          |                        |                         |             |  |  |
| Vide             | o Server 💿 Disabled | CEnabled 1CH V         |         |          |                        |                         |             |  |  |
| No. Delete Camer | a Name              | IP Address             | Usemame | Password | Vendor                 | Model                   | Result      |  |  |
| 1 Delete Cam     | iera 6              | 192.168.1.173          | admin   | admin    | AVTECH Corporation.    | Surveillance            | Successful  |  |  |

Please click **"Go to Camera Settings"** button to check all camera information camera list that is successfully added in the decoder.

| Geoep Add |                 |                              |      |             |                                                     |                                                   | -         |                     |                        |         |
|-----------|-----------------|------------------------------|------|-------------|-----------------------------------------------------|---------------------------------------------------|-----------|---------------------|------------------------|---------|
| Add All   |                 |                              |      |             |                                                     | Go to Camera                                      | Settings  |                     |                        |         |
| De        | No. 1 N         | seca 6                       |      |             | Shrumong Paramotor                                  | Optimization by Discoder     Settings from camera |           |                     | • Outpurston to Dire   | and let |
|           | P Address 192   | 168 1 173                    |      |             |                                                     | 03 8                                              |           |                     | C Settings from camera |         |
| Usem      | - Al adn        | iin                          |      |             | Password A                                          |                                                   |           |                     | Hint 80                |         |
|           | Vindor AVT      | ECH Corporation              |      | _           | Mote                                                | Surveillance                                      |           | -                   | Model                  |         |
| Records   | ka Ensident 📝 I | Enable recording on this car | nera |             |                                                     |                                                   |           |                     | Palanoid               | 7       |
| We        | olia Segur 💌 🖲  | isabled CEntibled 1094       | ×    |             |                                                     |                                                   |           |                     | HTTEH post             |         |
| Delote Ga | imera fi        | 192 168 1 173                | admo | admin<br>Ca | AVTECH Corporation<br>UPnP Search App<br>miera List | Surveillance                                      | Jaccausha |                     |                        |         |
|           |                 |                              |      |             | No. Cathra Kern                                     | IP Address                                        | Part      | Tables              | Madel                  | Delete  |
|           |                 |                              |      |             | 1 Camera 1                                          | 192.168 1.15                                      | 80        | Corporation         | Bickcom-30xN           | Dalen   |
|           |                 |                              |      |             | 2 Camera 2                                          | 192 168 1.19                                      | 80        | a Corporation       | Brickcore-30xN         | Onlain  |
|           |                 |                              |      |             | 3 Camera 5                                          | 192 168 1.85                                      | 80        | A305                | M3005                  | Dobt    |
|           |                 |                              |      |             | 4 Camera 4                                          | 192 168 1 102                                     | 80        | Acticom Corporation | Brickcom-38xN          | Onlab   |
|           |                 |                              |      |             | 5 Camera 5                                          | 192 168 1 162                                     | 80        | HitVision           | DS-2C07153-E           | Calur   |
|           |                 |                              |      | 1           | 6 Camera 6                                          | 792 168 1 173                                     | 80        | AVTECH              | Av9457A                | Daler   |
|           |                 |                              |      |             | 1                                                   |                                                   | 80        |                     |                        |         |

#### Multi-channel Video Server

Decoder supports multi-channel video server feature to connect analog cameras to decoder.

Please click **"Enable" Video Server** and choose the channel number. Please click **"Add All**" button after finishing checking all camera information.

| Group Add                                           |                                                                       |
|-----------------------------------------------------|-----------------------------------------------------------------------|
| Add All                                             | Go to Camera Settings                                                 |
| No TV<br>Camera Name, Camera 1                      | Streaming Parameters<br>Streaming Parameters<br>Stellings from camera |
| IP Address 19 68.1.139                              | Port 80                                                               |
| Usemame 🗌 All admin                                 | Password Ali                                                          |
| Vendor VIVOTEK INC.                                 | Model Mega-Pixel Network Camera                                       |
| Recording Enabled I Enable recording on this camera |                                                                       |
| Video Server O Disabler Senabled 1CH                |                                                                       |
| No. Delete Camera Name P Address 3CH<br>4CH Userr   | ame Password Vendor Model Resul                                       |
| 1 Delete Camera 1 192.108.1.139 adr                 | in admin VIVOTEK INC. Mega-Pixel Network Camera                       |

#### Delete

User can click "Delete" button to remove the camera from system.

| Camera List |             |               |      |                      |               |        |  |  |  |  |  |
|-------------|-------------|---------------|------|----------------------|---------------|--------|--|--|--|--|--|
| No.         | Camera Name | IP Address    | Port | Vendor               | Model         | Delete |  |  |  |  |  |
| 1           | Camera 1    | 192.168.1.15  | 80   | Brickcom Corporation | Brickcom-30xN | Delete |  |  |  |  |  |
| 2           | Camera 2    | 192.168.1.19  | 80   | Brickcom Corporation | Brickcom-30xN | Delete |  |  |  |  |  |
| 3           | Camera 3    | 192.168.1.85  | 80   | AXIS                 | M3005         | Delete |  |  |  |  |  |
| 4           | Camera 4    | 192.168.1.102 | 80   | Brickcom Corporation | Brickcom-30xN | Delete |  |  |  |  |  |
| 5           | Camera 5    | 192.168.1.162 | 80   | HikVision            | DS-2CD7153-E  | Delete |  |  |  |  |  |
| 6           | Camera 6    | 192.168.1.173 | 80   | AVTECH               | AVM457A       | Delete |  |  |  |  |  |

Please click a camera and click "Delete" button.

A window will pop up to ensure the execution. Please click "**OK**" to proceed.

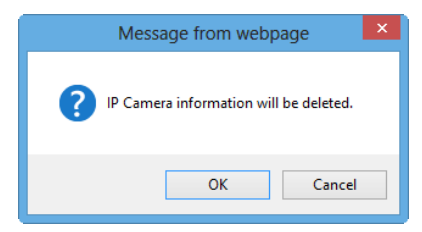

#### 2.3.6 Finish

Please select "Finish" from the drop-down menu of Configuration Utility to begin.

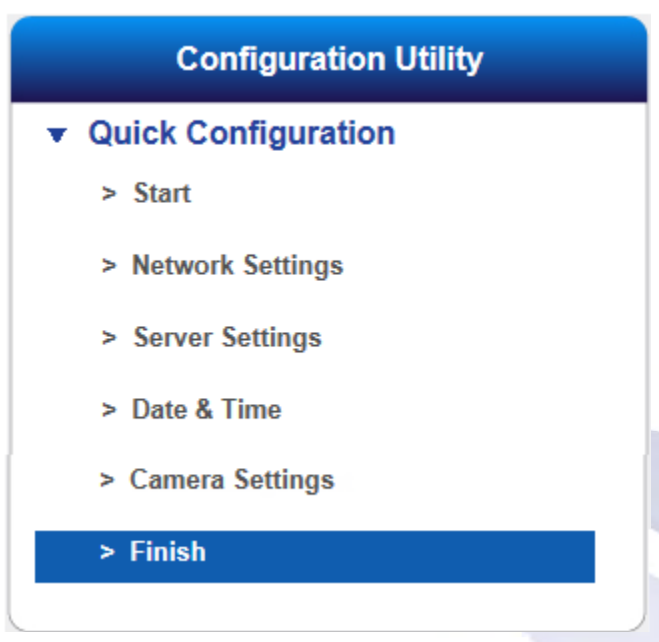

Once 4 steps of Quick Configuration are completed, the window will show the completed status. You can click "**Back**" to return to the previous steps to modify the configuration or click "**Start Live view**" to start monitoring at local liveview.

| Configuration - Finish                  |                                                                                                    |                            |                  |              |                  |                      |
|-----------------------------------------|----------------------------------------------------------------------------------------------------|----------------------------|------------------|--------------|------------------|----------------------|
| Quick Configuration                     |                                                                                                    |                            |                  |              |                  |                      |
| completed                               |                                                                                                    |                            |                  |              |                  |                      |
| e settings you have made are shown h    | elow Click Start Live View f                                                                                    | or monitoring, or click Ba | ick to return to | the previous | etene and modifi | veettinge If you w   |
| odify other items, please click Configu | ration at the top right.                                                                                        | or mormoring, or click ba  |                  | the previous | atepa and moun   | / settings. It you v |
|                                         |                                                                                                    | Step 1 - Network Setup     | _                | _            | _                |                      |
| Internet Frotocol                       | Obtain an IP address automatically                                                                              |                            |                  |              |                  |                      |
| IP Address                              | 192.168.1.31                                                                                                    |                            |                  |              |                  |                      |
| Subnet Mask                             | 255.255.255.0                                                                                                   |                            |                  |              |                  |                      |
| Default Galeway IP Address              | 192.168.1.1                                                                                                    |                            |                  |              |                  |                      |
| Primary Domain Name Server              | 192.168.1.1                                                                                                    |                            |                  |              |                  |                      |
| Secondary Domain Name Server            |                                                                                                    |                            |                  |              |                  |                      |
|                                         | The second second second second second second second second second second second second second second second se | Step 2 Server Settings     |                  |              |                  |                      |
| Server Name                             | DS-20107aae7614                                                                                                 |                            |                  |              |                  |                      |
|                                         |                                                                                                    | Step 1 - Date/Time         |                  | _            | _                |                      |
| Time Zone                               | (GM1+08:00)Tarwan                                                                                               |                            |                  |              |                  |                      |
| time settings                           | 2014///3 6:22:29                                                                                                | Stand Divis Measurement    | _                |              |                  |                      |
| Disk Configuration                      | linear (Big Drive)                                                                                              | Step 4 - Disk Management   |                  |              |                  |                      |
| Disk Suttigeration                      | niem (big bilve)                                                                                                | Ston 5 Camera Sollinas     | _                | _            |                  |                      |
| IP Camera                               | You have configured 5 camera(s)                                                                                 | such a stratery seconds.   |                  |              |                  |                      |
|                                         |                                                                                                    |                            |                  |              |                  |                      |
|                                         |                                                                                                    |                            |                  | Death        | Count            | ine View             |

To review the setting or information of Quick Configuration, user can also select "Quick Configuration" in the left of the Configuration main page.

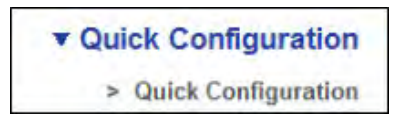

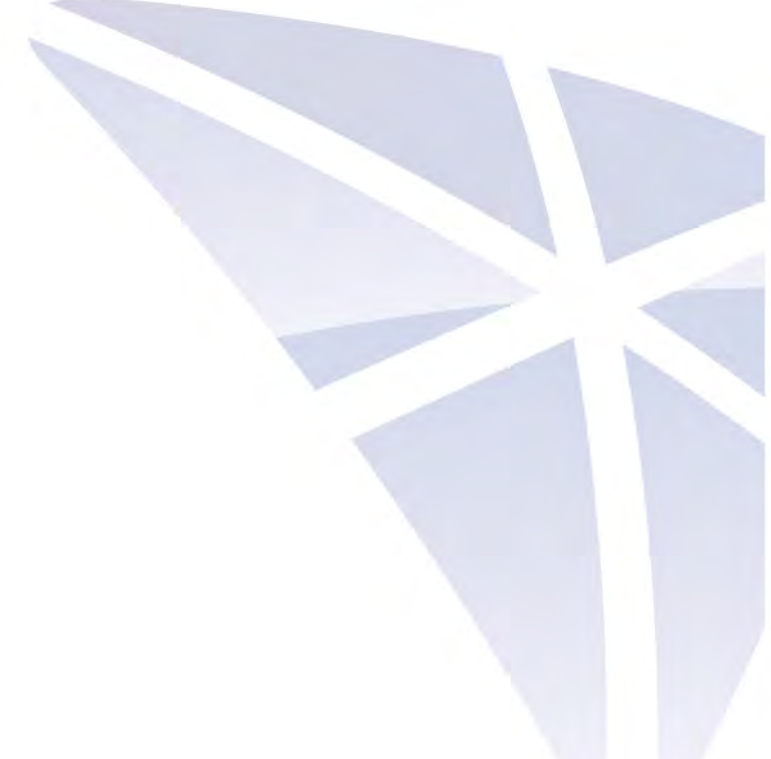

### Chapter 3. Use Video Wall Decoder by Local Display

Video wall decoder can be connected to a monitor via HDMI and DVI port to execute quick configuration and display liveview.

To start local display, please check the steps below:

- 1. Connect video wall decoder and IP cameras to the network.
- 2. Make sure the monitor is connected to the port (HDMI / DVI-I) of rear panel.
- 3. Please connect a USB mouse to the USB port of the decoder.
- 4. Please connect power cord and connector to turn on system.
- 5. When you enter the log in interface, please enter default user name "**admin**" and password "**admin**" and select languages.

### 3.1 Log in Decoder

Users have to key in the correct username and password to login decoder

| Jser Name        | admin                  |             |  |  |
|------------------|------------------------|-------------|--|--|
| Password         | •••••                  | •••••       |  |  |
| Anonym<br>Rememb | ous<br>oer Username ar | nd Password |  |  |
| English          | Log In                 | Cancel      |  |  |

Currently, Video Wall Decoder supports two resolutions: 1920 x1080 and 1024x768. It is highly recommend to use Full HD (1920 x 1080) to display the best video quality.

|  |  | Ì |
|--|--|---|
|  |  |   |
|  |  |   |
|  |  |   |
### 1.1.1 Anonymous login

Anonymous login allows users to login without username and password.

| ser Name                        |                  |             |
|---------------------------------|------------------|-------------|
| assword<br>Anonymou<br>Remember | s<br>Username ar | nd Password |
| ngliah                          | Log In           | Cancel      |

Anonymous user can only view live monitoring and playback page in local monitor, however, the configuration page will be disable. While anonymous login is applied, system will automatically log in without authorization process after boot up.

#### Start to setup the anonymous login

- A. Please go to "Configuration->Management->Users Management->Advance Settings" in remote web browser.
- B. Check the "Enable Anonymous Access."

| Create Users                                             | Modify Users | Change Password | Advanced Settings |
|----------------------------------------------------------|--------------|-----------------|-------------------|
| dvanced Settings                                         |              |                 |                   |
| an an an ar a sea an an an an an an an an an an an an an |              | <u></u>         |                   |

C. Enable the "Anonymous" at the local display login page, and then log in.

| cess               |                      |
|--------------------|----------------------|
| cess               |                      |
| rname an<br>.og in | d Password<br>Cancel |
|                    | og in                |

## 1.1.2 Virtual Keyboard

Users can choose to use USB keyboard for typing on local display, or fill out columns with virtual keyboard. The virtual keyboard in local display can be enabled from the right side of each column.

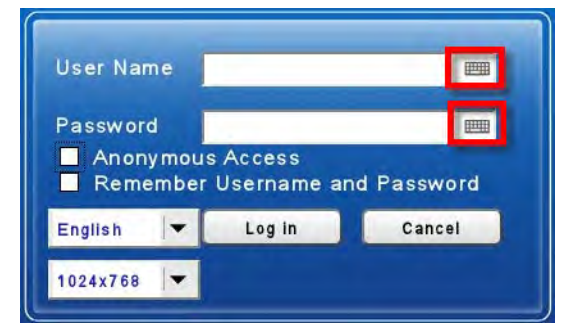

There are 3 types of virtual keyboard can be chosen, including Upper case, Lower case and Symbols.

| -Up | per ca | ase |         |      |   |     |   | -L | .ov | ve | r c | ase | e  |       |     |   |   |   |   | -   | Sy | mł | ool | S  |      |    |     |    |   |   |
|-----|--------|-----|---------|------|---|-----|---|----|-----|----|-----|-----|----|-------|-----|---|---|---|---|-----|----|----|-----|----|------|----|-----|----|---|---|
| a v | ER     | ΤY  | U       | 10   | P | 7 8 | 9 | q  | w   | e  | r   | 1 3 |    |       | 0   | p | 7 | 8 | 9 | t   | 1  | {  | )   |    | -    | •  |     |    | 0 | 1 |
| A   | SDF    | G   | НJ      | KL   |   | 4 5 | 6 | а  | \$  | d  | t   | 9   | h  | J     | k   | 1 | 4 | 5 | 6 |     | •  |    |     | <  | >    |    | N N | \$ | % | ^ |
| 0   | ZXC    | V   | BN      | M    |   | 1 2 | 3 | 0  | Z   | x  | c   | v   | b  | n     | m   |   | 1 | 2 | 3 | 0   | 1  |    | ~   |    | L    | L  |     | 8  | Ľ | ( |
|     | Sp Sp  | ace | http:// | .com |   | 0   | 1 | R  |     |    | Spa | ice | ht | ltp// | .00 | m | 0 |   | 1 | 6 A |    |    | Spa | 20 | http | 11 | com | )  |   | 1 |

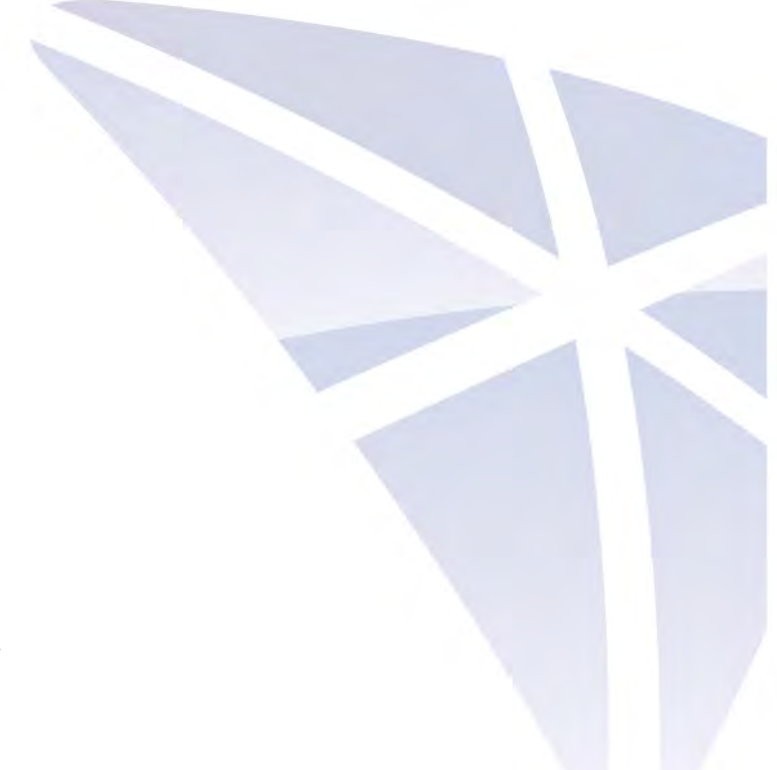

## 3.2 Liveview

After the Quick Configuration is complete, users can successfully monitor IP cameras. In liveview page, users can monitor cameras in various display modes and control PTZ cameras.

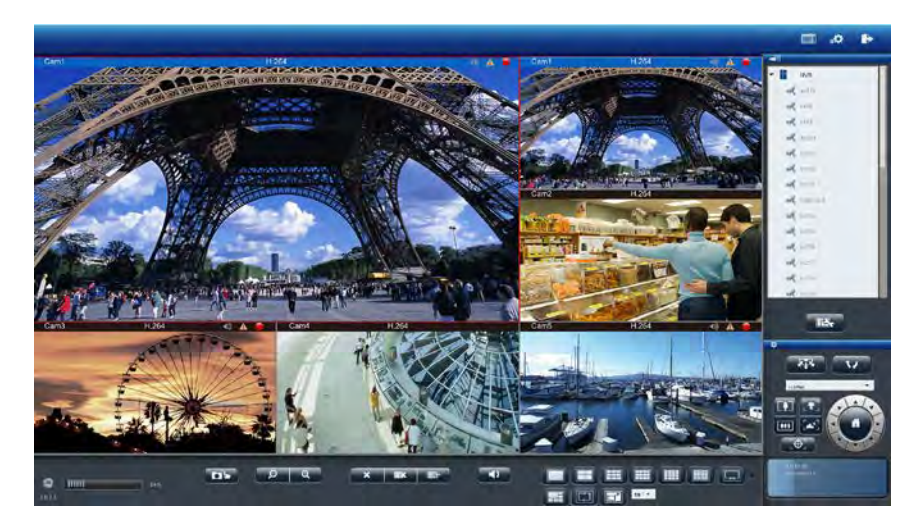

## 3.2.1 Select View Modes on Liveview Page

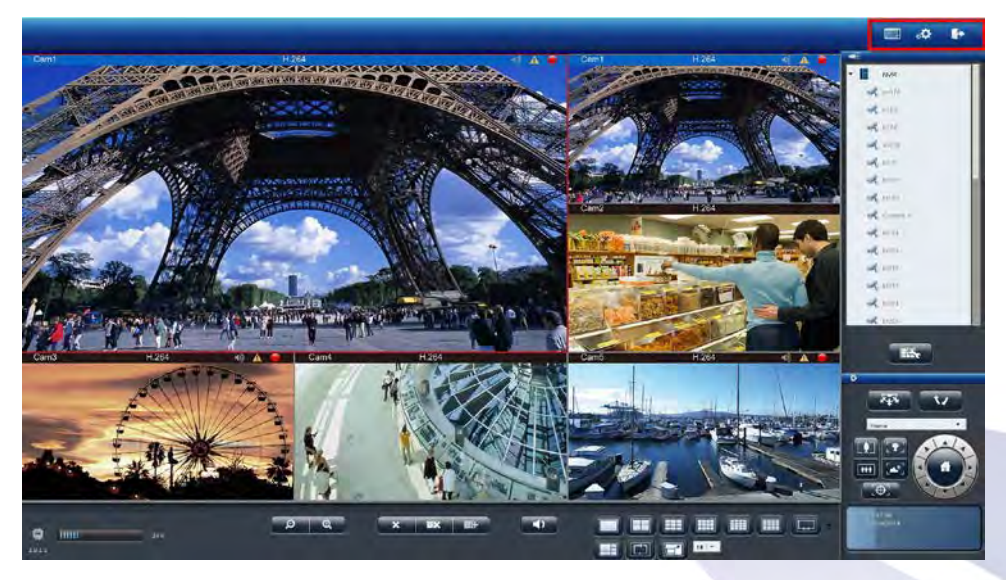

#### On top right of live view, users can select four view modes.

| Mode         | Description                                                                  |
|--------------|------------------------------------------------------------------------------|
| (THE OWNER ) | Liveview:                                                                    |
|              | Click "Liveview" to control the monitoring.                                  |
| -            | Configuration:                                                               |
| 0345         | Click " <b>Configuration</b> " to configure IP camera, network, system, etc. |
|              | Logout:                                                                      |
|              | Click " Logout" to leave decoder.                                            |

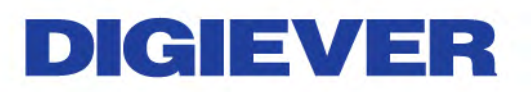

### 3.2.2 Main Functions for Live View

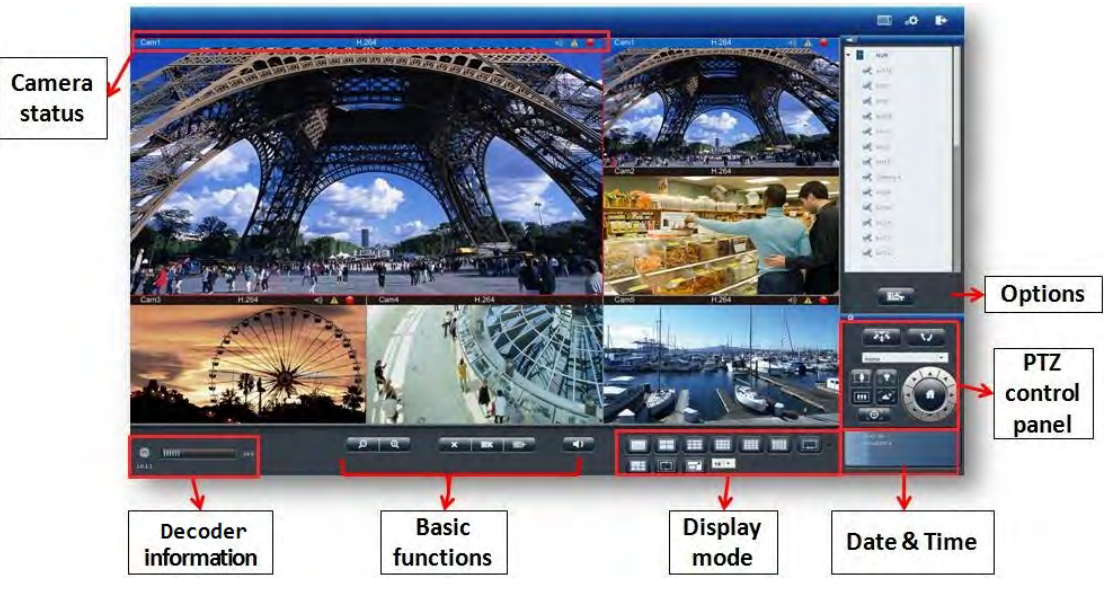

#### 1. Camera status

| Description                                                      |
|------------------------------------------------------------------|
| Camera name:                                                     |
| The name of the camera is located in the top left corner in each |
| video window.                                                    |
| Video compression format:                                        |
| M-JPEG/MPEG-4/H.264                                              |
| Audio: Once camera supports audio, decoder shows audio in blue.  |
| Vice versa, decoder shows audio in grey.                         |
| Recording status:                                                |
| The window shows whether camera is recording or not.             |
| Blue border:                                                     |
| The outline border surrounds the selected window to highlight    |
| the focus image.                                                 |
|                                                                  |

### 2. System information

(1) Firmware version

User can easily find out the firmware version in the live view page.

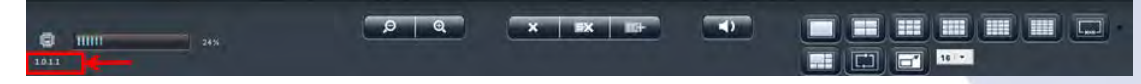

(2) CPU loading indicator:

Users can find out CPU loading directly without entering configuration page.

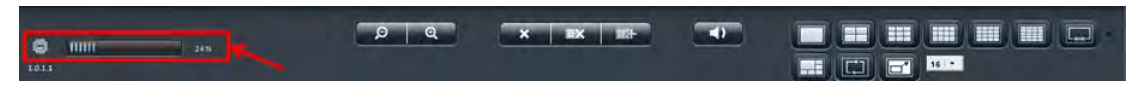

**CPU loading indicator** shows blue when loading is 70% or under, and shows red as a warning when it reach to more than 70%.

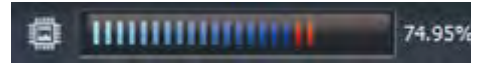

With changing the video configuration, like resolution, FPS and video quality, can influence the CPU loading, and users can easily find the best balance in Decoder.

### 3. Basic functions

| lcon                    | Description                                      |
|-------------------------|--------------------------------------------------|
| 0 0                     | Digital zoom in/ out:                            |
| 5                       | Select a channel to enable digital zoom function |
| ~                       | Drop:                                            |
| <b>^</b>                | Drop the camera from monitoring.                 |
| = *                     | Drop all:                                        |
|                         | Drop all cameras from monitoring.                |
| 1054                    | Add all:                                         |
| Lange I                 | Add all cameras from monitoring.                 |
|                         | Mute:                                            |
|                         | Alter sound instrument from camera.              |
| 16:50:05<br>06/Nov/2013 | Date & Time:                                     |
|                         | Show the day and time.                           |

#### 4. Display mode

Decoder supports multi-display modes for monitoring. Click the icon of display mode to monitor liveview. When you click a display mode, the mode icons will turn into blue.

| lcon | Description |
|------|-------------|
|      | Full Screen |
|      | 1 screen    |

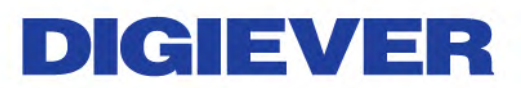

|     | 4 screen                                                 |
|-----|----------------------------------------------------------|
|     | 9 screen                                                 |
|     | 12 screen                                                |
|     | 16 screen                                                |
|     | 20 screen                                                |
| 25- | 25 screen                                                |
|     | 5+1 screen                                               |
|     | Sequential mode                                          |
|     | Click $1$ to choose the page of liveview $\frac{3}{4}$ . |

### 5. PTZ Control Panel

If the IP camera supports PTZ function, user can use the control panel to adjust the viewing angle. The following functions are available depending on the camera models.

| lcon | Description                                                      |
|------|------------------------------------------------------------------|
|      | PTZ panel:                                                       |
|      | PTZ allows users to monitor large areas with a single network    |
|      | camera. Pan, tilt, and zoom functions can be controlled          |
|      | remotely by users. If device supports PTZ control, users can     |
|      | click on the arrows to pan and/ or tilt the camera. The house in |
|      | the middle can take you back to original monitoring position.    |
|      | Preset positions:                                                |
| •    | Select the preset positions which are defined in PTZ camera      |
|      | and the camera will move to the position that user selects.      |
|      | Optical zoom in/ out:                                            |
|      | If camera supports PTZ control, users can adjust PTZ camera to   |
|      | zoom out or zoom in.                                             |

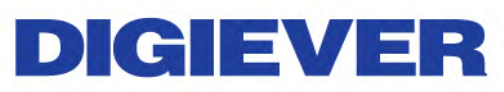

|          | Focus near / far:                                                                                                |  |  |  |  |  |  |
|----------|----------------------------------------------------------------------------------------------------|--|--|--|--|--|--|
| 5        | If camera supports PTZ control, users can adjust the focus of                                                    |  |  |  |  |  |  |
| <u> </u> | the PTZ camera to focus near or focus far.                                                                       |  |  |  |  |  |  |
|          | Auto Focus:                                                                                                    |  |  |  |  |  |  |
| L.A.     | To automatically focuses the camera lens on a subject.                                                           |  |  |  |  |  |  |
|          | Schedule for PTZ:                                                                                                |  |  |  |  |  |  |
| 577      | Select "Set" to set camera preset position.                                                                      |  |  |  |  |  |  |
| ¥‡≋      | It can open the dialog to set how many times PTZ cruise to                                                       |  |  |  |  |  |  |
|          | repeat and how many seconds stay between each preset point.                                                      |  |  |  |  |  |  |
|          | Repeat(1~999 times, 1000:infinite):       1000         Interval(3~1200 seconds):       5         OK       Cancel |  |  |  |  |  |  |
|          | Schedule for PTZ:                                                                                                |  |  |  |  |  |  |
|          | Click " <b>Go</b> " to start PTZ patrol schedule.                                                                |  |  |  |  |  |  |

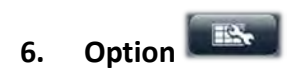

Option button can let users directly to do live-view setting such as warning setting, windows setting and sequential mode setting.

#### 1) General

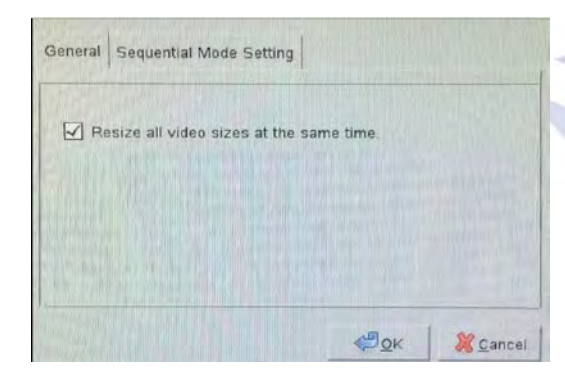

#### Resize all video sizes at the same time

Only a right click on the video, users can set "all" video size either in original size or fit size.

| Video Size |   | Original |
|------------|---|----------|
| Go To Web  | - | Fit      |

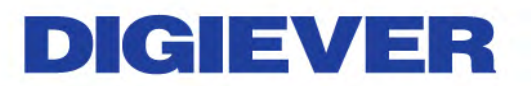

| ✓ O<br>Fit | riginal<br>t | V    | Original<br>Fit |
|------------|--------------|------|-----------------|
| C200       | MJPEG 🔺      | C200 | MJPEG 🔺         |
| 1          | and .        | -    | EL.             |

2) Sequential mode setting

Click sequential interval to set the numbers of user-defined seconds for sequential mode.

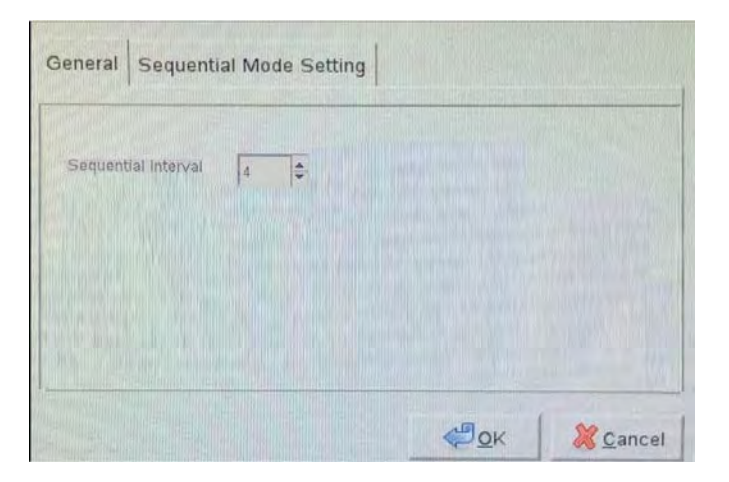

## 3.2.3 Right Click Functions on Video Window

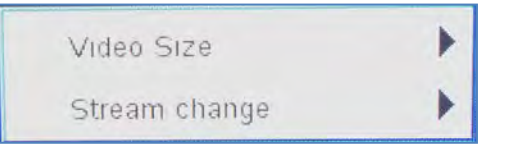

### 1. Video Size: Original or Fit

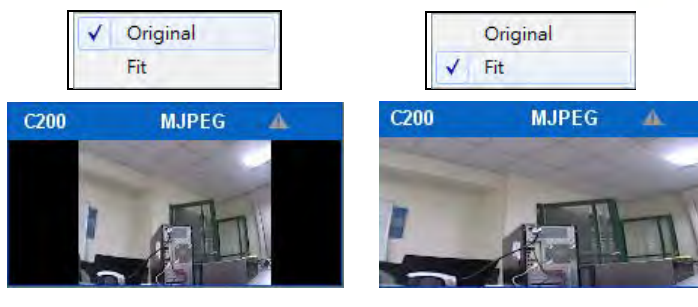

2. Streaming change:

Decoder allows users to setup the dual streaming configurations in camera parameter page if cameras support dual stream. It is suggested stream 1 is set for higher resolution and stream 2 for lower resolution, which helps users to choose the proper streaming in live view with intuitive control.

To switch the different streaming, users can select the channel in live view page and right click the mouse to show the list.

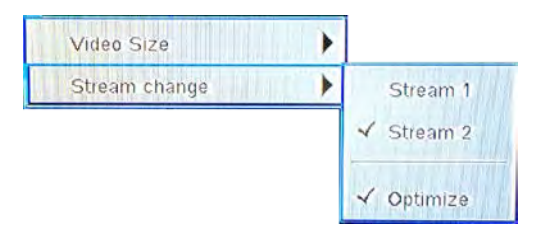

When "Optimize" is enable, streaming type is adjusted automatically in different display modes.

When "Optimize" is disabled, users can manually adjust streaming type, which will be memorized in different display modes.

### 3.2.4 Zooming with Mouse Scroll

In addition to digital zoom in/out button, users can use mouse scroll to prevent potential crisis in live-view monitoring.

▲ Note: For PTZ cameras, zooming with mouse in live-view is adopted optical zoom in/out. If users would like to view more detailed image, please <u>use zooming</u> with mouse scroll first and then click digital zoom in/out button.

Please click on the video window and use mouse scroll to zoom in or zoom out image

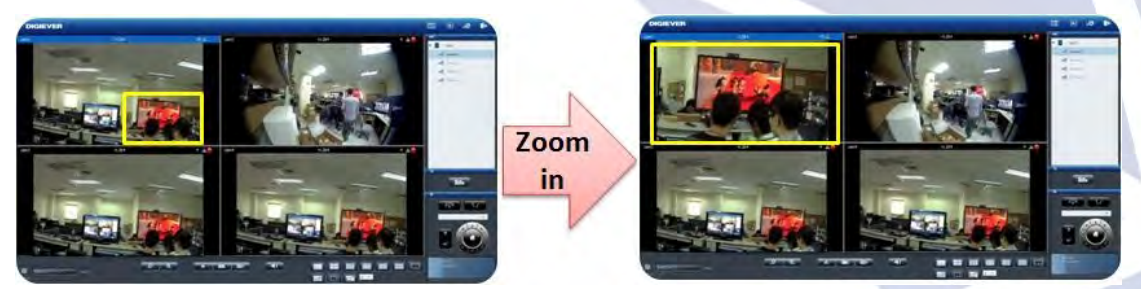

To press and hold left mouse button, drag the image to the place that you would like to monitor.

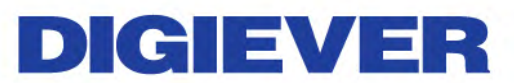

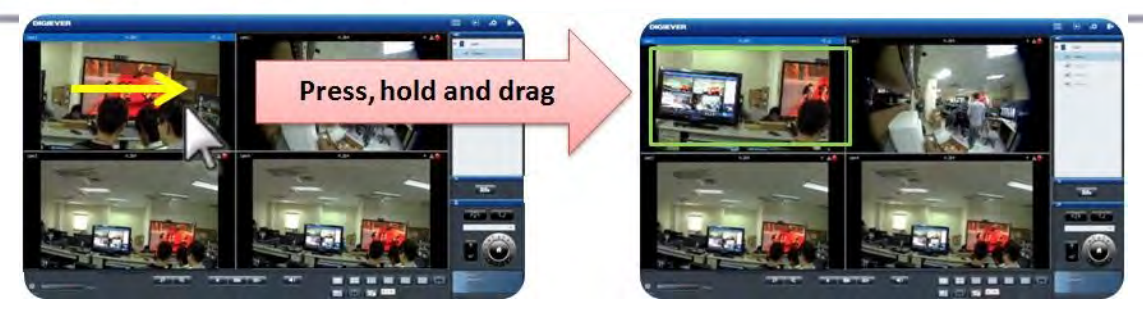

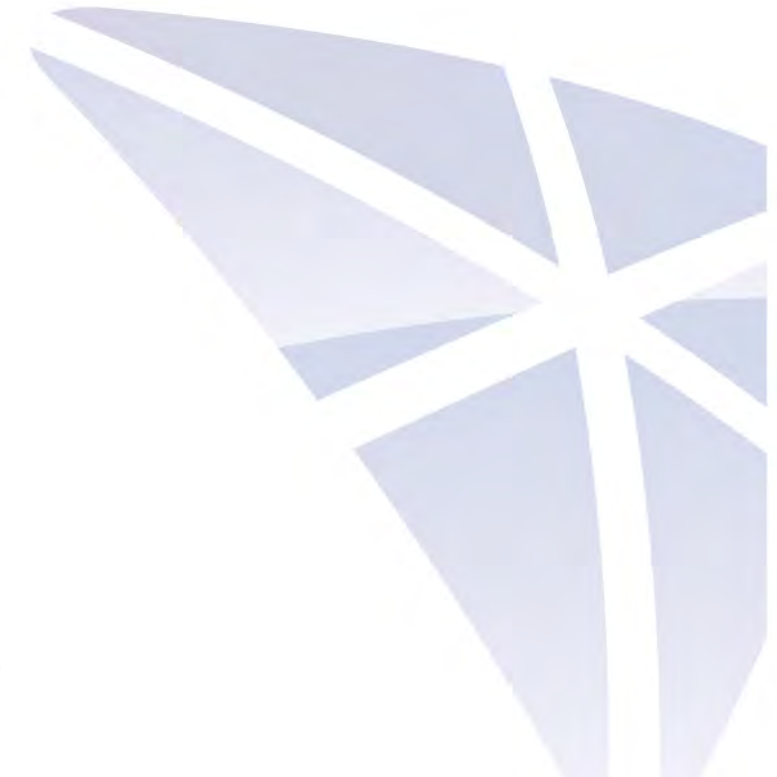

## Chapter 4. Configuration

In configuration page, users can configure Quick Configuration, IP Camera,

Recording & Event, Network Management and System from each drop-down menu.

Note: Decoder will automatically log out from configuration page after idle for 10 minutes.

## 4.1 IP Camera

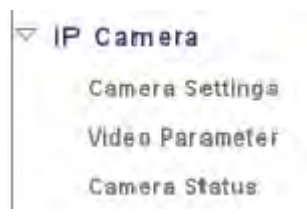

## 4.1.1 Camera Settings

Please refer to Chapter2 - 2.3.5 Camera Settings.

### 4.1.2 Video Parameter

Please select "Video Parameter" from the drop-down menu of IP Camera to begin.

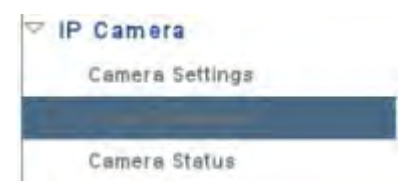

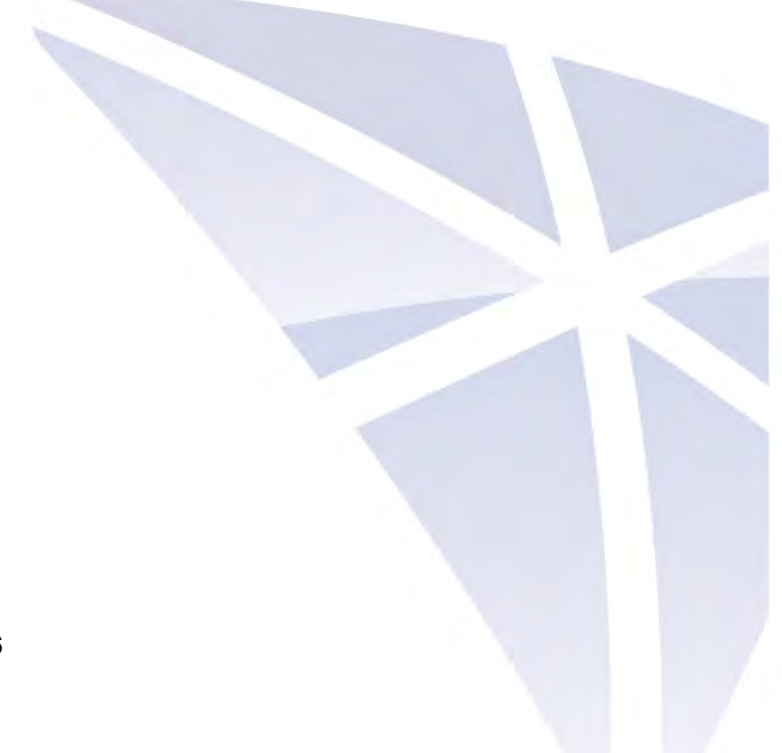

| Camera No             | 1 1.        | Ea.           | mera Nam       | e Cam       | era 1                |
|-----------------------|-------------|---------------|----------------|-------------|----------------------|
| Stream 1              |             |               |                |             |                      |
| Video Format          | O MPEG4     | H264          |                | O MJ        | PEG                  |
| Resolution            | 1280x720 *  |               |                |             |                      |
| Frame Rate            | 30fps / *   |               |                |             |                      |
| Video Quailly         | O VBR 3 +   |               |                | 20          | 00Kbps -             |
| Enabled               |             |               |                | -           |                      |
| No. A.                |             |               |                |             |                      |
| Enabled               |             |               |                |             |                      |
| Video Format.         | O MPEG4     | H264          |                | O MJ        | PEG                  |
| Resolution            | 640x480     |               |                |             |                      |
| Frame Rate            | 30fps   *   |               |                |             |                      |
| Video Quality         | ● VBR 3 ··· |               |                | O 64        | Kbps +               |
| Apply<br>Camera List  |             | 1             | 1 contractions |             | 1                    |
| Io. Camera Name       |             | IP Address    | Port           | Vendor      | Model                |
| and the second second |             | 192 168 1.110 | 30             | Brickcom Co | orpor Brickcom-sullA |
| Camera 1              |             |               |                |             |                      |
| Camera 1              |             |               |                |             |                      |
| Camera 1<br>2<br>3    |             |               |                |             |                      |

Decoder supports multi-stream for monitoring and recording. Users can modify camera's configuration such as video format, frame rate and resolution video quality in this page.

Note: Camera adding through NVR cannot be edited its parameter. Please go to NVR's configuration page to edit camera parameter.

There are two parts in this section: **Parameter** and **Camera List**. Please select a camera in **Camera List** first.

| Can | nera List   |               |      |                 |               | 2 |
|-----|-------------|---------------|------|-----------------|---------------|---|
| No. | Camera Name | IP Address    | Port | Vendor          | Model         | 0 |
| 1   | Camera 1    | 192,168 1.110 | 80   | Brickcom Corpor | Brickcom-50xA |   |
| 2   |             |               |      |                 |               |   |
| 3   |             |               |      |                 |               |   |
| 4   |             |               |      |                 |               |   |
| W.  |             |               |      |                 |               | 1 |

As you click one column turning into blue, please wait and the window below will appear to allow users configure multi-stream.

| Video Parameter          |                       |             |            |
|--------------------------|-----------------------|-------------|------------|
| lideo Parameter          |                       |             |            |
| Camera No                | ā 1+                  | Camera Name | Camera 1   |
| Stream 1                 |                       |             |            |
| Video Format             | O MPEG4               | H264        | O MJPEG    |
| Resolution               | 1280x720 +            |             |            |
| Frame Rate               | 30fps   •             |             |            |
| Video Quality            | O VBR 3 *             |             | 2000Kbps * |
| Stream 2                 |                       |             |            |
| Enabled                  |                       |             |            |
| Video Format             | O MPEG4               | H264        | O MJPEG    |
|                          |                       |             |            |
| Resolution               | 640x480               |             |            |
| Resolution<br>Frame Rate | 640x480 · • 30fps · • |             |            |

After loading camera's information, users can modify camera parameter, except this camera is be added by video wall decoder.

• Camera No.

Select a desired camera no. to add camera in decoder's camera list.

• Stream 1/ Stream 2 (Recording Stream)

Decide one stream as recording stream for video recording between stream 1 and stream 2 if cameras support dual streams.

▲ **Note:** It is suggested stream 1 is set for higher resolution and stream 2 for lower resolution, which helps users to choose the proper streaming on live view with intuitive control.

▲ Note: On liveview interface, decoder will display videos in stream 1 from 1-screen to 12-screen display mode. Decoder will display videos in stream 2 when display mode is above 16-screen.

Video Format

Choose a video compression format for live view and recording: MPEG4, H.264 and MJPEG.

Note: Types of video format varies depending on the camera brands and models.

#### Frame Rate

Select frame rate from drop-down list .Frame rate of IP camera will be influenced by the network surroundings.

Resolution

Select resolution from drop-down list for your camera.

• Video Quality

Select either "**VBR**" (Variable bit rate) or "**CBR**" (Constant bit rate) to set the video quality.

- Enable Audio Recording To make audio recording function enable or disable.
- Enable Mobile Snapshot

To make mobile snapshot function enable or disable.

### 4.1.3 Camera Status

Please select "Camera Status" from the drop-down menu of IP Camera to begin.

|     |               |               | ⊽ IP Car<br>Cam<br>Vide | mera<br>era Settinga<br>o Parameter |               |   |
|-----|---------------|---------------|-------------------------|-------------------------------------|---------------|---|
|     | Camera Statu: |               |                         |                                     |               |   |
| Cam | nera Status   |               |                         |                                     |               |   |
| No. | Camera Name   | IP Address    | Conn. Status            | Framerate(fps)                      | Bitrate(Kbps) | - |
| 1   | Camera 1      | 192.168.1.110 | Connected               | 30 fps                              | 2058.2 Kbps   |   |

#### Camera List shows connection status of recording.

| am    | era Status  |               |              |                |               |    |
|-------|-------------|---------------|--------------|----------------|---------------|----|
| 1ú.   | Camera Name | IP Address    | Conn. Status | Framerate(fps) | Bitrate(Kbps) | 1- |
|       | Camera 1    | 192.168.1.110 | Connected    | 30 fps         | 2068.2 Kbps   |    |
|       |             |               |              |                |               | 1  |
|       |             |               |              |                |               |    |
|       |             |               |              |                |               |    |
| Gel I |             |               |              | 1              |               |    |
| 5     |             |               |              |                |               |    |
| 7     |             |               | -            |                |               |    |
| -     |             |               |              |                |               |    |

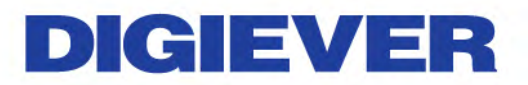

4.2 Network Setup

| Network |         |
|---------|---------|
| Network | Satup   |
| Network | Service |

#### 4.2.1 Network Setup

Please select "Network Setup" from the drop-down menu of Network to begin.

| Ý | Network                                                                                                    |
|---|----------------------------------------------------------------------------------------------------|
|   | Committee of the local distance of the local distance of the local |
|   | Network Service                                                                                                    |

This section explains how to configure network connection with decoder.

#### 1. Information

| Information                  | Setup        | DHCP Setup | Port Setup |
|------------------------------|--------------|------------|------------|
| LAN1                         |              | -          |            |
| Computer Name                | DS-bc5ff4ea  | 213c       |            |
| IP Address                   | 192.168.1.24 | 15         |            |
| Subnet Mark                  | 255.255.255  | 0          |            |
| Default Gateway IP Address   | 192.168.1.1  |            |            |
| Primary Domain Name Server   | 192,168,1,1  |            |            |
| Secondary Domain Name Server |              |            |            |

Network information displays present network configuration including: **Computer Name, IP address, Subnet mask, Default Gateway, Primary and Secondary DNS**.

#### 2. Setup

| Network Interfaces           | Shared IP                                                |   |
|------------------------------|----------------------------------------------------------|---|
| N 1                          |                                                          |   |
| Computer Name                | DS-20107aae7614                                          | - |
| Internet Protocol            | Obtain an IP address automatically Specify an IP address |   |
| IP Address                   | 192.168.1.245                                            |   |
| Subnet Mask                  | 255.255.255.0                                            |   |
| Default Gateway IP Address   | 192.168.1.1                                              |   |
| Primary Domain Name Server   | 192.168.1.1                                              |   |
| Secondary Domain Name Server |                                                          |   |

Users can rename **Computer Name** and to assign **DHCP** or **Static IP**.

<u>DHCP</u>: Obtain an available dynamic IP address assigned by a DHCP server. If this option is selected, system will automatically obtain an available dynamic IP address from the DHCP server when connecting to the LAN. <u>Static IP</u>: If no DHCP server exists in the networking environment, the IP address will be given as <u>192.168.1.245</u>. It should be sufficient in most network environments, and users can maintain the default IP address or alter IP address in this page. However, it's recommended to set different IP address of decoder if there is more than one decoder in the network.

### 3. DHCP Setup

**Built-in DHCP server** allows users to easily install IP surveillance systems without connecting another router providing network parameters. With built-in DHCP server, decoder can assign local IP addresses to multiple IP cameras in a local area network (LAN).

| DHCP Server | O Enabled     |         | Disabled |  |
|-------------|---------------|---------|----------|--|
| IP Address  | 192,168.1.246 |         |          |  |
| Start IP    | 192,168.1.    | (1=254) |          |  |
| Erel IP     | 192,168,1.    | (1-254) |          |  |

Note: Built-in DHCP server is available when LAN is specified an IP address (static IP).

**Note:** Please do not connect to another device containing DHCP server function such as router when utilizing built-in DHCP server

#### 4. Port Setup

Please set up transmission port to access decoder. Default port for decoder connection is **80**.

| Setup                       | DHCP Setup                           | Port Setup                                                      |                                                                            |
|-----------------------------|--------------------------------------|-----------------------------------------------------------------|----------------------------------------------------------------------------|
|                             |                                      |                                                                 |                                                                            |
| 80                          |                                      |                                                                 |                                                                            |
| 80<br>some others ports are | reserved by system                   |                                                                 |                                                                            |
|                             | Setup<br>80<br>some others ports are | Setup DHCP Setup 80 80 some others ports are reserved by system | Setup DHCP Setup Port Setup 80 80 some others ports are reserved by system |

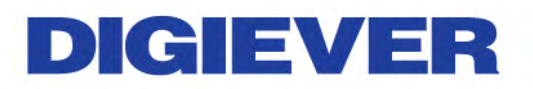

### 4.2.2 Network Service

Please select "Network Service" from the drop-down menu of Network to begin.

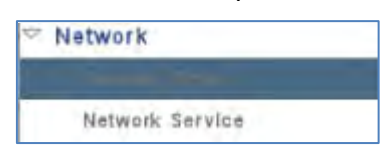

#### 1. UPnP

| JPnP |           |                 |      |                         |
|------|-----------|-----------------|------|-------------------------|
| -    | Enakled   |                 |      |                         |
|      | UPnP Name | D5-bc6ff4ea2f3c | 1830 | Max size: 32 characters |

Enable or disable **UPnP** search. Rename **UPnP**.

Note: The maximum character limitation for UPnP Name is **32** characters. Please click "**Apply**" to execute the settings.

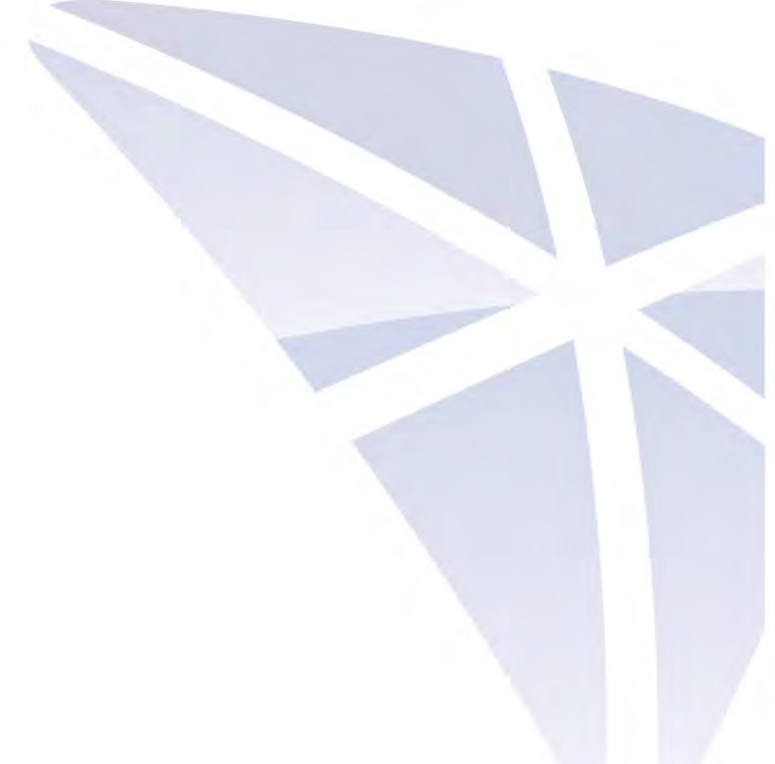

## 4.3 Management

In Management, users can easily create, modify and change users' liveview access. Also, users can read various log information through log system and quickly save or load configuration of decoder.

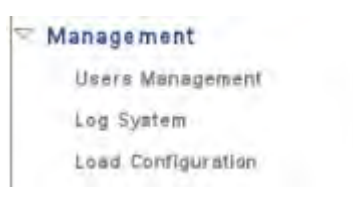

### 4.3.1 User Management

Select "User Management" from the drop-down menu of Management to begin.

| Ø | Management         | _ |
|---|--------------------|---|
|   | Log System         |   |
|   | Load Configuration |   |

Decoder can be accessed by multiple users simultaneously. Except the built-in Administrator account (user name "**admin**" and password "**admin**"). Administrator can create other Power User and User accounts. Administrator possesses the highest privilege, compare to Power User and User. And Power User and User can be given different privilege of live view and playback of different channels.

#### 1. Create Users

Please go to "Create Users" page

| Create Users |      |       | s 💦       | Modify Users | Change Password | Advanced Settings |
|--------------|------|-------|-----------|--------------|-----------------|-------------------|
| Use          | List |       | 1         |              |                 |                   |
| No.          | Name | Group | Live View | PTZ          |                 | -Tech             |

#### • Power User

Enter a username and password in "Create Users" page and select a group from the "Group" drop-down list to assign a new power user.

Live View Access and Playback Access are selected automatically for Power User.

| serlist                    |                                                                                                    |                                                                                                    |                                                                                                    |
|----------------------------|----------------------------------------------------------------------------------------------------|----------------------------------------------------------------------------------------------------|----------------------------------------------------------------------------------------------------|
| lo. Name Group Live View P | ΤZ                                                                                                    |                                                                                                    |                                                                                                    |
|                            |                                                                                                    |                                                                                                    |                                                                                                    |
| reate Users                |                                                                                                    |                                                                                                    |                                                                                                    |
| username                   | aslan                                                                                                    |                                                                                                    |                                                                                                    |
| password.                  |                                                                                                    | -                                                                                                    |                                                                                                    |
| Group                      | Power User                                                                                                    |                                                                                                    |                                                                                                    |
| Live View Access           | IP Camera 5<br>IP Camera 5<br>IP Camera 5<br>IP Camera 5<br>IP Camera 14<br>IP Camera 17<br>IP Camera 25<br>IP Camera 25<br>IP Camera 33<br>IP Camera 33<br>IP Camera 33 | P Camera 1 P Camera<br>P Camera 1 P Camera<br>P Camera 10 P Camera<br>P Camera 10 P Camera<br>P Camera 10 P Camera<br>P Camera 10 P Camera<br>P Camera 20 P Camera<br>P Camera 34 P Camera<br>P Camera 34 P Camera | ra 0 P Camera 4<br>ra 7 P Camera 4<br>ra 7 P Camera 12<br>ra 15 P Camera 12<br>ra 16 P Camera 12<br>ra 10 P Camera 20<br>ra 20 P Camera 24<br>ra 21 P Camera 24<br>ra 21 P Camera 32<br>ra 35 P Camera 35<br>ra 35 P Camera 35 |

Click "Apply" to add new Power User.

| Create Users     |                       |            |            |
|------------------|-----------------------|------------|------------|
| Username         | ine                   |            |            |
| Password         | ••••                  |            |            |
| Group            | User V                |            |            |
| AI               |                       |            |            |
|                  | Please wait Camera 2  | 🗹 Camera 3 | Camera 4   |
| ⊠ Car            | nera 5 🗹 Camera 6     | Channel 7  | Channel 8  |
| ⊠ Cha            | annel 9 Channel 10    | Channel 11 | Channel 12 |
| ⊠ Cha            | annel 13 🗹 Channel 14 | Channel 15 | Channel 16 |
| Live View Access | annel 17 🗹 Channel 18 | Channel 19 | Channel 20 |

After the Power User is created, user list will display the information as below.

|      | Create Users | Modify Users | Change Password | Advanced Settings                         |  |
|------|--------------|--------------|-----------------|-------------------------------------------|--|
| Jsei | List         |              |                 |                                           |  |
| No.  | Name         |              | Group           | Live View                                 |  |
| 1    | aslan        |              | power user      | 1, 2, 3, 4, 5, 6, 7, 8, 9, 10, 11, 12, 13 |  |
| 3    |              |              |                 |                                           |  |

#### • User

Administrator can select a group from "**Group**" drop-down list to assign a new User. Please enter a username and password in "**User List.**" And select Live View Access and Playback Access for the new User.

| Create Users      | Madify Users                                                                                                    | Change Password                                                                                                    | Advanced Setting                                                                                                    |
|-------------------|----------------------------------------------------------------------------------------------------|----------------------------------------------------------------------------------------------------|----------------------------------------------------------------------------------------------------|
| Jser List         |                                                                                                    |                                                                                                    |                                                                                                    |
| No. Name          |                                                                                                    | Group                                                                                                    | Live View                                                                                                    |
| 1 aslan           |                                                                                                    | power user                                                                                                    | 1,2,3,4,5,6,7,8,9,10,11,12,1                                                                                                    |
|                   |                                                                                                    |                                                                                                    |                                                                                                    |
| reate Users       |                                                                                                    |                                                                                                    |                                                                                                    |
| uzerhame          | May                                                                                                    |                                                                                                    |                                                                                                    |
| panaword          |                                                                                                    |                                                                                                    |                                                                                                    |
| Oreup             | User                                                                                                    | 1-1                                                                                                    |                                                                                                    |
| Live Very Accents | YCamera 1YIP Camera 5YIP Camera 9YIP Camera 13YIP Camera 17YIP Camera 21YIP Camera 25YIP Camera 29YIP Camera 33YPTZ Control | Y       IP Camera 2       Y       IP C         Y       IP Camera 6       Y       IP C         Y       IP Camera 10       Y       IP C         Y       IP Camera 10       Y       IP C         Y       IP Camera 10       Y       IP C         Y       IP Camera 11       Y       IP C         Y       IP Camera 18       Y       IP C         Y       IP Camera 22       Y       IP C         Y       IP Camera 26       Y       IP C         Y       IP Camera 30       Y       IP C         Y       IP Camera 34       Y       IP C | amera 3 🗹 IP Camera 4<br>amera 7 🖓 IP Camera 8<br>amera 11 🖓 IP Camera 8<br>amera 15 🖓 IP Camera 16<br>amera 19 🖓 IP Camera 20<br>amera 23 🦿 IP Camera 24<br>amera 27 🖓 IP Camera 28<br>amera 31 🖓 IP Camera 32<br>amera 35 📢 IP Camera 36 |

After User is created, user list will display the information as below.

| lo. Name         |                                                                                                    | Group                                                                                                    | Live View                                                                                                    | -                                                                                                    |
|------------------|----------------------------------------------------------------------------------------------------|----------------------------------------------------------------------------------------------------|----------------------------------------------------------------------------------------------------|----------------------------------------------------------------------------------------------------|
| May              |                                                                                                    | user                                                                                                    | 1, 2, 3, 4, 5, 6, 7, 8, 9, 10,                                                                                                    | 11,12,15                                                                                                 |
| reate Users      |                                                                                                    |                                                                                                    | 3131                                                                                                    | 2                                                                                                    |
| usemame          |                                                                                                    | (1991)                                                                                                    |                                                                                                    |                                                                                                    |
| paseword.        |                                                                                                    | (mail)                                                                                                    |                                                                                                    |                                                                                                    |
| Group            | Power User                                                                                                    |                                                                                                    |                                                                                                    |                                                                                                    |
| Live View Access | Camera 1<br>IP Camera 6<br>IP Camera 9<br>IP Camera 9<br>IP Camera 13<br>IP Camera 17<br>IP Camera 21<br>IP Camera 25<br>IP Camera 26<br>IP Camera 30<br>IP Camera 30 | IP Camera 1 IP<br>IP Camera 10 IP<br>IP Camera 10 IP<br>IP Camera 14 IP<br>IP Camera 18 IP<br>IP Camera 22 IP<br>IP Camera 20 IP<br>IP Camera 34 IP | P Camera 3 P Cam<br>P Camera 7 P Camera 7<br>P Camera 71 P Cam<br>P Camera 71 P Cam<br>P Camera 71 P Cam<br>P Camera 10 P Cam<br>P Camera 28 P Cam<br>P Camera 28 P Cam<br>P Camera 39 P Cam | eta 4<br>47% 8<br>67% 52<br>87% 75<br>87% 20<br>97% 24<br>97% 28<br>87% 70<br>97% 38<br>97% 38<br>97% 38 |

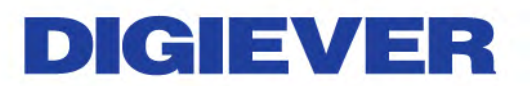

### 2. Modify Users

Please go to Modify User page.

Select an account to modify the Power User or User.

|     | Create Users | Modify Users | Change Password | Advanced Settings             |
|-----|--------------|--------------|-----------------|-------------------------------|
| Use | r List       |              |                 |                               |
| No. | Name         |              | Group           | Live View                     |
| 1   | aslan        |              | power user      | 1,2,3,4,5,6,7,8,9,10,11,12,13 |
|     | Telay.       |              | user            | 1,2,3,4                       |
| -   | May.         |              | nser            | 1,2,9,0                       |

The selected account will turn to blue and the page for modifying user will appear as below. You can change Live View Access and Playback Access. Please click "**Apply**" to proceed.

| username        | 10.W                                                                                                    |                                                                                                    |                                                                                                    |                                                                                                    |
|-----------------|----------------------------------------------------------------------------------------------------|----------------------------------------------------------------------------------------------------|----------------------------------------------------------------------------------------------------|----------------------------------------------------------------------------------------------------|
| Graup           | User                                                                                                    | +                                                                                                    |                                                                                                    |                                                                                                    |
| Live Way Accous | Camera 1 Car<br>IP Camera 5 IP C<br>IP Camera 6 IP C<br>IP Camera 8 IP C<br>IP Camera 13 IP C<br>IP Camera 17 IP C<br>IP Camera 21 IP C<br>IP Camera 25 IP C<br>IP Camera 33 IP C<br>IP Camera 33 IP C | mera 2<br>Camera 6<br>Camera 10<br>Camera 14<br>Camera 18<br>Camera 22<br>Camera 26<br>Camera 30<br>Camera 34 | Camera 3<br>IP Camera 7<br>IP Camera 11<br>IP Camera 15<br>IP Camera 19<br>IP Camera 23<br>IP Camera 27<br>IP Camera 31<br>IP Camera 36 | Camera 4 Genera 4 F Camera 8 F Camera 12 F Camera 16 F Camera 16 F Camera 20 F Camera 24 F Camera 28 F Camera 32 F Camera 32 F Camera 36 |

56

After User is modified, user list will display the renewed information.

|     | Create Users     | Modify Users                                                                                                    | Change Pa                                                                                                    | ssword                                                                                          | Advanced Settings                                                                                                    |
|-----|------------------|----------------------------------------------------------------------------------------------------|----------------------------------------------------------------------------------------------------|-------------------------------------------------------------------------------------------------|----------------------------------------------------------------------------------------------------|
| se  | r List           |                                                                                                    |                                                                                                    |                                                                                                 |                                                                                                    |
| Vo. | Name             |                                                                                                    | Group                                                                                                    |                                                                                                 | Live View                                                                                                    |
| 1   | aslan            |                                                                                                    | power                                                                                                    | user                                                                                            | 1, 2, 3, 4, 5, 6, 7, 8, 9, 10, 11, 12, 13                                                                                                    |
| 2   | May              |                                                                                                    | user                                                                                                    |                                                                                                 | 1, 2, 3, 4, 6, 10                                                                                                    |
| 11  |                  |                                                                                                    | -                                                                                                    |                                                                                                 |                                                                                                    |
| Aod | lify Users       |                                                                                                    |                                                                                                    |                                                                                                 |                                                                                                    |
|     | username         |                                                                                                    |                                                                                                    |                                                                                                 |                                                                                                    |
|     | Group            | Power User                                                                                                    | 1.                                                                                                    |                                                                                                 |                                                                                                    |
|     | Live View Access | Camera 1<br>IP Camera 5<br>IP Camera 9<br>IP Camera 9<br>IP Camera 13<br>IP Camera 13<br>IP Camera 17<br>IP Comera 25<br>IP Camera 25<br>IP Camera 29<br>IP Comera 93<br>IP Comera 93 | Camera 2<br>IP Camera 6<br>IP Camera 6<br>IP Camera 16<br>IP Camera 16<br>IP Camera 16<br>IP Camera 16<br>IP Camera 20<br>IP Camera 30<br>IP Camera 34 | Camer<br>P Can<br>P Can<br>P Can<br>P Can<br>P Can<br>P Can<br>P Can<br>P Can<br>P Can<br>P Can | a d Camera 4<br>hera 7 IP Camera 4<br>hera 11 IP Camera 12<br>hera 16 IP Camera 12<br>hera 16 IP Camera 14<br>hera 20 IP Camera 20<br>hera 27 IP Camera 24<br>hera 27 IP Camera 25<br>hera 36 IP Camera 35 |

To delete the user account, please click "**Delete**" from User List in Modify Users page.

| Create Users Modify Users Change Password Advan |                                  |                                   |           | nced | Setting | \$ |
|-------------------------------------------------|----------------------------------|-----------------------------------|-----------|------|---------|----|
| ser List                                        |                                  |                                   |           |      |         |    |
| Live View                                       |                                  |                                   |           | PTZ  | Delete  |    |
| 1,2,3,4,5,6,7,8,9,10,11,                        | 12,13,14,15,16,17,18,19,20,21,22 | ,23,24,25,26,27,28,29,30,31,32,33 | ,34,35,36 | 0    | ×       |    |
| 1, 2, 3, 4, 6, 10                               |                                  |                                   |           | 0    | ×       |    |
|                                                 |                                  |                                   |           |      | -       |    |

#### 3. Change Password

Each decoder comes with a built-in "**admin**" account with password "**admin**" for administrators. It's highly recommended to change the password upon the initial login.

Select an account from "User Name" drop-down list to change password. Enter a new password in the "New Password" and enter it again in "Retype Password." Click "Apply," the password will be changed.

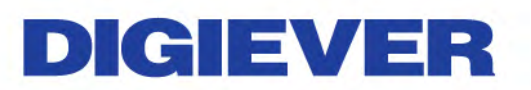

| and the second second |       |      | ACTION AND AND AND  |        |
|-----------------------|-------|------|---------------------|--------|
| assword Settings      |       |      |                     |        |
| uzername              | admin | ( 🔸  |                     |        |
| New Pasaword          | •••   | 1910 | (Max. size 16 chara | clers) |
| Patype Password       |       | 000  | C                   |        |

#### 4. Advanced Settings

In this page, users can set up **anonymous access on local display**, **maximum users for remote login** and **configuration page timeout period**.

#### Anonymous access on local display

Anonymous user can only view live monitoring and playback page on local monitor with no access of decoder configuration. Users can enable or disable this function in this page. For more information of anonymous login, please refer to 3.1.1 Anonymous login.

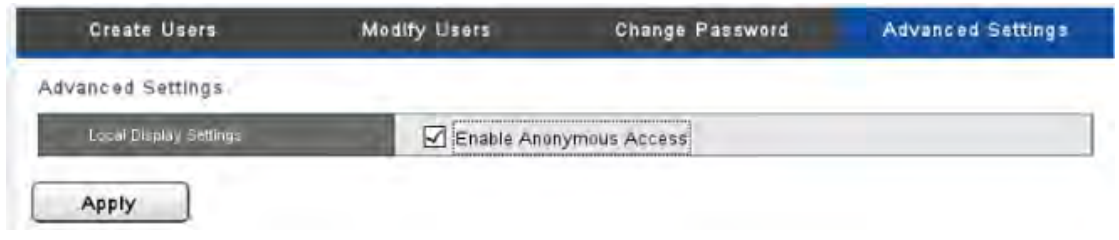

#### 4.3.2 Log System

Please select "Log System" from the drop-down menu of Management to begin.

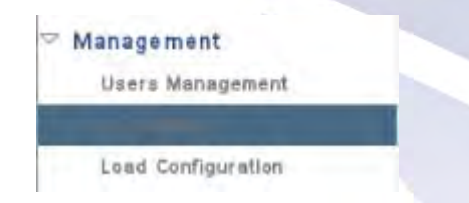

Log system provides four types of log record basic information for troubleshooting, including Hardware Log, Event Log, Current User, Historical User Log, and File Access Log.

### • Hardware Log

The log information in Hardware Log includes **CPU**, **buzzer**, **fan**, **system**, **sensor** and **USB**.

| Hardware L                        | og      | System Log History of                                                                                          | User Log |
|-----------------------------------|---------|----------------------------------------------------------------------------------------------------|----------|
| Hardware Log List<br>Date All 🛛 🗮 | Level A | Page 1 - <<<>>>> Number of Dis                                                                                 | Save     |
| Date & Time                       | Level   | Message                                                                                                    |          |
| 2014/09/03 11:47:50               | notice  | [HW] enable buzzer notice.                                                                                     |          |
| 2014/09/03 11:47:50               | notice  | [HW] enable fan control.                                                                                       |          |
| 2014/09/03 11:47:50               | info    | [HW] System is starting to work.                                                                               |          |
| 2014/08/29 10:48:33               | notice  | [HW] enable buzzer notice.                                                                                     |          |
| 2014/08/29 10,48:33               | notice  | [HW] enable fan control.                                                                                       |          |
| 2014/08/29 10:48:33               | info    | [HW] System is starting to work.                                                                               |          |
| 2014/08/28 23 03:42               | notice  | [HW] buzzer stop warning.                                                                                      |          |
| 2014/08/28 23:03:42               | notica  | [HW] buzzer start warning                                                                                      |          |
| 2014/08/28 23:03:29               | notice  | [HW] buzzer stop warning.                                                                                      |          |
| 2014/08/28 23:03:29               | notice  | [HW] bozzer start warning.                                                                                     |          |
| 2014/08/28 12 11:12               | notice  | [HW] enable buzzer notice.                                                                                     |          |
| 2014/08/28 12:11.12               | notics  | [HW] enable fan control.                                                                                       |          |
| 2014/08/28 12:11:12               | info    | [HW] System is starting to work.                                                                               | 1        |
| 2014/08/28 12:08:57               | notice  | [HW] system poweroff trigger by power button.                                                                  |          |
| 2014/08/28 12:06:49               | notice  | [HW] enable buzzer notice.                                                                                     |          |
| 2014/08/28 12:06:49               | notice  | [HW] enable fan control.                                                                                       |          |
| 11                                |         | De la companya de la companya de la companya de la companya de la companya de la companya de la companya de la |          |

### • System Log

The log information in decoder Log includes **time zone**, **daylight**, **system**, **firmware upgrading**, **configuration IP**.

| Current Ua<br>Hardware L | oğ.<br>et |          | System Lo  | Dg History of User Log                            |
|--------------------------|-----------|----------|------------|---------------------------------------------------|
| IVR Log<br>Date All 🛛 💌  | Level A   | I 🖛 Page | e 1 • <    | Save<br>Number of Displays 100                    |
| Date & Time              | Lavel     | Account  | IP Address | Massage                                           |
| 2014/09/03 11 47:51      | info      | SYSTEM   | LocalHost  | [NVR] Storage is not ready! Unable to handle .tmp |
| 2014/09/03 11 47:50      | notice    | SYSTEM   | LocalHost  | [NVP] System had not been shutdown normally.      |
| 2014/08/29 10:48:34      | info      | SYSTEM   | LocalHost  | [NVR] Storage is not ready! Unable to handle .tmp |
| 2014/06/29 10:46:33      | notice    | SYSTEM   | LocalHost  | [NVR] System had not been shutdown normally.      |
| 2014/08/28 12:11:12      | info      | SYSTEM   | LocalHost  | [NVR] System is ready for starting up.            |
| 2014/08/28 12:06:50      | info      | SYSTEM   | LocalHost  | [NVR] Storage is not ready! Unable to handle .tmp |
| 2014/08/28 12:06:49      | notice    | SYSTEM   | LocalHost  | [NVR] System had not been shutdown normally.      |
| 2014/08/28 09:01:00      | info      | SYSTEM   | LocalHost  | [NVR] Storage is not ready! Unable to handle .tmp |
| 2014/08/28 09:00:59      | notice    | SYSTEM   | LocalHost  | [NVR] System had not been shutdown normally.      |
| 2014/08/27 22:13:31      | info      | SYSTEM   | LocalHost  | [NVR] Storage is not ready! Unable to handle tmp  |
| 2014/08/27 22:13:29      | notice    | SYSTEM   | LocalHost  | [NVP] System had not been shutdown normally.      |
| 2014/08/27 22:08:19      | into      | SYSTEM   | LocalHost  | [NVR] System is ready for starting up.            |
| 2014/08/26 14:10:10      | info      | SYSTEM   | LacalHost  | [NVP] Storage is not ready! Unable to handle .tmp |
| 2014/08/25 14:10:09      | notice    | SYSTEM   | LocalHost  | [NVR] System had not been shutdown normally.      |
| 2014/08/25 05:50:39      | info      | SYSTEM   | LocalHost  | [NVR] The IP is been changed: <192:168.1.123>.    |
| 2014/08/26 13 50 36      | into      | SYSTEM   | LocalHost  | [NVP] System is ready for starting up             |
| 1                        |           |          | <i>x</i> . | - 12 C - 12                                       |

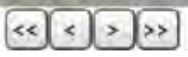

#### Historical User Log

The log information in Historical User Log records any user who has logged in the system. For example, **"Execute detect**," **"Motion detected**," **"Account is created**," **"Execute system shutdown**," etc.

| Hardware Lo                   | )ġ      |          | System Log |         | History of Liser Log          |
|-------------------------------|---------|----------|------------|---------|-------------------------------|
| istory of User Log<br>ate All | Level A | I - Page |            | (< ) >> | Number of Displays 100        |
| Jate & Time                   | Lavel   | Account  | IP Address | Method  | Message                       |
| 2014/08/28 23:03:42           | info    | admin    | LocalHost  | Local   | [USER] Execute SYSTEM Loc     |
| 2014/08/28 23:03:29           | info    | admin    | LocalHost  | Local   | [USER] Execute SYSTEM Loc     |
| 2014/08/25 15:01:30           | info    | admin    | LocalHost  | Local   | [USER] The camera7 is added   |
| 2014/08/26 14:50:18           | info    | admin    | LocalHost  | Local   | [USER] The camera6 settings   |
| 2014/08/25 14:49:34           | info    | admin    | LocalHost  | Local   | [USER] The camera5 is added   |
| 2014/08/25 14 49:34           | into    | admin    | LocalHost  | Local   | [USER] The camera4 is added   |
| 2014/08/25 14:49:34           | info    | admin    | LocalHost  | Local   | [USER] The camera3 is added   |
| 2014/08/25 14:49:34           | info    | admin    | LocalHost  | Local   | [USER] The camera2 is added   |
| 2014/08/25 14:49:34           | info    | admin    | LocalHost  | Local   | [USER] The camera1 is added   |
| 2014/08/25 14 46 45           | info    | admin    | LocalHost  | Local   | [USER] Network settings is co |
| 2014/08/08 16.47.08           | info    | admin    | LocalHost  | Local   | [USER] Execute system shutd   |
|                               |         |          |            |         |                               |
|                               |         |          |            | 1       |                               |

#### • Current User

The log information in Current User shows the current users logged in the system with IP address.

| Hardwar     | e Log              | System Log | History of User Log |
|-------------|--------------------|------------|---------------------|
| unent User  |                    |            |                     |
| Date & Time | Account IP Address | Message    |                     |
| 1           |                    |            |                     |
|             |                    |            |                     |
|             |                    |            |                     |
|             |                    |            |                     |
|             |                    |            |                     |
|             |                    |            |                     |
| -           |                    |            |                     |
|             |                    |            |                     |
|             |                    |            |                     |
|             |                    | 1          |                     |

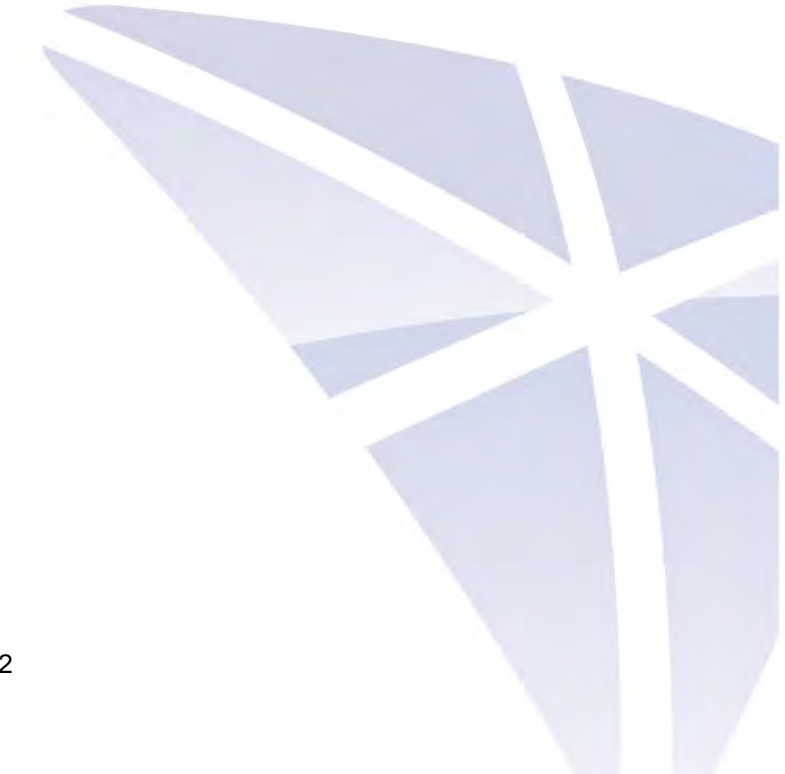

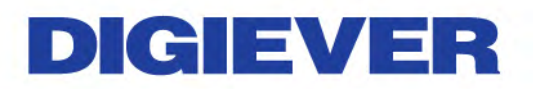

### 4.3.3 Load Configuration

Please select "Load Configuration" from the drop-down menu of Management to begin.

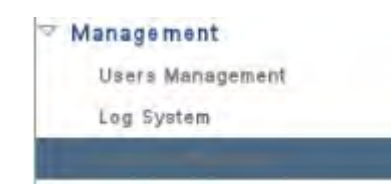

• Load Default Configuration

| Load Configuration |                       |  |
|--------------------|-----------------------|--|
| ad Configuration   |                       |  |
| Lóad Турьб         | Load Default Settings |  |
| Loau Types         | Load Default Settings |  |

Once you select "Load Default Settings" and click "Apply," configuration of Camera Setting, Recording Settings, Event & Action Setting, E-Mail settings, and Server Settings will reset to default.

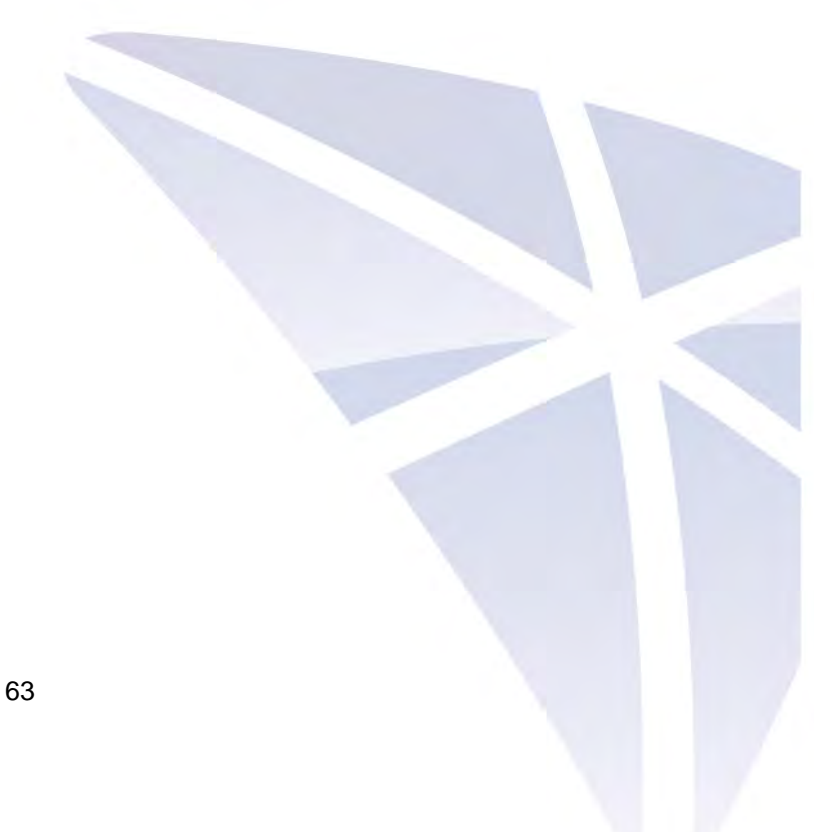

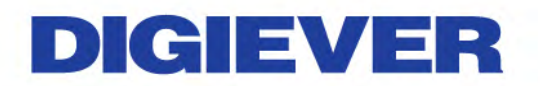

4.4 System

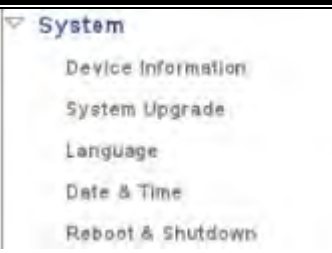

### 4.4.1 Device Information

Please select "Device Information" from the drop-down menu of System to begin.

| 2 | System            |   |  |  |  |
|---|-------------------|---|--|--|--|
|   |                   | l |  |  |  |
|   | System Upgrade    |   |  |  |  |
|   | Language          |   |  |  |  |
|   | Date & Time       |   |  |  |  |
|   | Reboot & Shutdown |   |  |  |  |

#### • System Information

System Information shows Product Model, Firmware Version, MAC Address, Operating System, OS Version, CPU, Network Adapter and Locate.

#### Locate

Click "**Locate**", the buzzer will be triggered for 3 seconds. It helps the user to locate the system.

| System Information | Enclosure information                  |  |
|--------------------|----------------------------------------|--|
| formation          |                                        |  |
| Product Monel      | VD-0036                                |  |
| Firmware version   | 1 0.1.1-rc5                            |  |
| MAC Address        | bc:5f:f4)ea:2f:3c                      |  |
| Operating ≤ystem   | Embedded Linux                         |  |
| de Version         | Linux version 3.13.5                   |  |
| CPU                | Intal(R) family                        |  |
| Network Adapter    | Gigabit Ethernet Card 10/100/1000 Mbps |  |
| Locate             | Locate                                 |  |

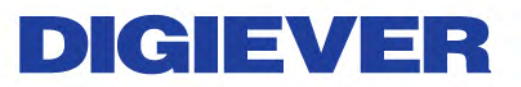

#### Enclosure Information

| System Information      | Enclosure Information |  |
|-------------------------|-----------------------|--|
| Temperature Information |                       |  |
| CPU Temperature         | 32 °C                 |  |
| System Temperat         | ure 36 °C             |  |
|                         |                       |  |
|                         |                       |  |
| Fan Speed               |                       |  |
| Fan Spoed<br>CPU Fan    | 1032 RPM              |  |

Enclosure Information shows CPU Temperature and System Fan Speed.

**Note**: Temperature of operation environment for decoder is 0~40°C.

### 4.4.2 System Upgrade

Users can do firmware upgrade via **Local Display** (connect directly to a local monitor via HDMI or DVI connector).

**Note**: Please make sure the model and the firmware version are correct.

Note: Please reboot the system before upgrading to accelerate and to save your process time.

#### 1. Upgrade via Local Display

- (1) Download latest firmware file from website and save the firmware file to a local computer.
- (2) Completely unzip the file, and save it to USB device.Please save the file to your USB device after downloading and unzipping the firmware.

▲ Note: If you want to upgrade the system via USB device on local display UI, after downloading and unzipping the file, please <u>rename the unzipped .bin file</u> <u>name to "update.bin</u>" in the USB device, in order t have it recognized by the local system correctly.

Note: To recognize the USB device well, please format the USB device to FAT32 file system first, and make sure you delete all other files and keep only "update.bin")

#### Instructions to format a USB device to FAT32 file system:

- I. Click on the "My Computer" shortcut on the desktop of your computer
- II. Right-click the flash drive and choose the "Format" option
- III. Change the selection under "File System" to FAT32
- IV. Click the "Start" button to begin the formatting process
- (3) Connect decoder to a monitor and insert USB device to the port of video wall decoder

To start local display upgrade, please connect decoder to a monitor (via HDMI or DVI) and insert USB device to the USB port.

- (4) Power on the monitor and video wall decoder, and log in video wall decoder.
- (5) Go to "**Configuration**" page, and then select "**System Upgrade**". When the interface shows device is '**ready**', you can start upgrading the system.

| System             | Firmware Opgrade   |                                     |
|--------------------|--------------------|-------------------------------------|
| Device Information | Firmware Upgrade   |                                     |
|                    | Manufacturer Info. | Generic Model: Flash Disk Rev: 8.07 |
| Buzzer             | Status             |                                     |
| Reboot & Shutdown  | Upgrade            |                                     |

(6) Once firmware upgrade finishes, video wall decoder will reboot itself.

Users could go to "**Device Information**" from the drop down list of "**System**" so as to double check firmware version.

|                   | System Information | Enclosure Information |                                        |
|-------------------|--------------------|-----------------------|----------------------------------------|
|                   | Information        |                       |                                        |
| System            | Prod               | uct Model             | VD-0036                                |
|                   | Fum                |                       | 1.0.1.1-rc5                            |
| System Upgrade    | MAG                | . Address             | 20:10.7a:ae:76:ac                      |
| Date & Time       | Oper               | ating System          | Embedded Linux                         |
| Buzzer            | 051                |                       | Linux version 3,13,6                   |
| Reboot & Shutdown | CPU                |                       | Intel(R) family                        |
|                   | Netw               | lork Adapter          | Gigabit Ethernet Card 10/100/1000 Mbps |
|                   | Loca               | te                    | Locate                                 |

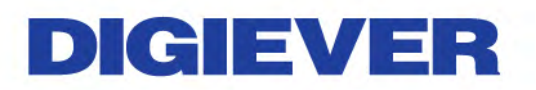

### 4.4.3 Language

Please select "Language" from the drop-down menu of System to begin.

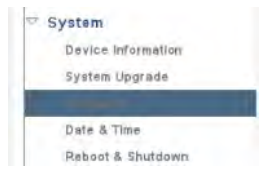

Decoder provides different languages for users. Users can configure the language as **AUTO** or other languages.

| anguage  |           |             |             |             |              |
|----------|-----------|-------------|-------------|-------------|--------------|
|          | 🔘 čeština | O Dansk     | O Deutsch   | O Dutch     | English      |
| kanguage | O Español | () Français | O Indonesia | O Italiano  | O Hrvatski   |
|          | O Magyar  | O Norwegian | O Polski    | O Português | О Русский    |
|          | O sumi    | 🔿 Svenska   | () ภาษาไทย  | O Tulkçe    | O Tiếng Việt |
|          | ○ 한국어     | ○ 日本語       | ○ 正體中文      | ○ 簡体中文      |              |

Please click "**Apply**" and the language will be changed.

### 4.4.4 Date & Time

Please select "Date & Time" from the drop-down menu of System to begin.

| ▼ Sys | stem               |  |
|-------|--------------------|--|
| >     | Device Information |  |
| >     | System Upgrade     |  |
| >     | Language           |  |
| >     | Date & Time        |  |
| >     | Buzzer             |  |
| >     | Reboot & Shutdown  |  |

#### 1. Set up

| e & Time        |                |  |
|-----------------|----------------|--|
| Setup Time Zone |                |  |
| Date & Time     |                |  |
| Year            | 2011 🔻         |  |
| Month           | 8 •            |  |
| Day             | 16 🔻           |  |
| Time            | 20 • 41 • 27 • |  |

Select from the drop-down list and configure the time manually and the setting will be effective when you click "**Apply**".

#### 2. Time zone

| me Zone                              |                                                                                |
|--------------------------------------|--------------------------------------------------------------------------------|
| Time Zane                            | (GMT+08:00)Taiwan                                                              |
|                                      | Atomistically support study on Depugn Serving Three                            |
| Synchronize with external NTP server | time.stdtime.gov.tw 🕮 🗌 Automatically Sync                                     |
|                                      | lolentroly 1 - Day 0 - 0 - (brimins)                                           |
|                                      | Sunday 🗶 0 💌 (hrmins)                                                          |
|                                      | D D (1) 0 1 • 0 1 • (thr mins)                                                 |
|                                      | Auto synchronize when time<br>difference is more than 30 IIII seconds. (1-180) |
| NVR built-in NTP server              | 192.168 1 245                                                                  |

Users can set the time and date according to the correct time zone and adjust clock for daylight saving changes for your preference.

Please enter the hostname of a valid NTP server to synchronize with external NTP server.

| Time Zone                               | (GMT+08:00)Taiwan                                                          |      |  |
|-----------------------------------------|----------------------------------------------------------------------------|------|--|
|                                         | sutors all aquisi cost in raying the smaller                               |      |  |
| Synsiyorikse with external (177) server | time.stdtime.gov.tw 📖 🗌 Automatically Sync                                 |      |  |
|                                         | Monthi 1 - Day 0 - 0 - (hr:mins)                                           |      |  |
|                                         | Chillery Sunday 🔹 0 🖛 0                                                    |      |  |
|                                         | () () () () () () () () () () () () () (                                   |      |  |
|                                         | Auto synchronize when time<br>difference is more than 30 III seconds. (1-1 | 180) |  |
| NVP. built-in MTP server                | 192,168,1,245                                                              |      |  |

#### Automatically sync

User can also decide when to automatically synchronize with external NTP server by selecting "Automatically Sync". Based on users' preference, system provide three selections to automatically synchronize with external NTP server: Monthly, Weekly or Daily.

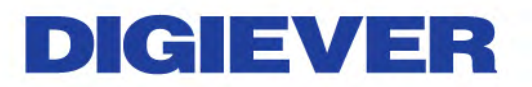

| Tine Zone                            | (GMT+08:00)Talwan                                                            |
|--------------------------------------|------------------------------------------------------------------------------|
|                                      |                                                                              |
| synchronize with external NTP server | time.statime.gov.tw                                                          |
|                                      | Movahi 1 ▼ Day 0 ▼ 0 ▼ (hr.mins)                                             |
|                                      |                                                                              |
|                                      |                                                                              |
|                                      | Auto synchronize when time<br>difference is more than 30 mm seconds. (1-180) |
| MR.buit-in NTT 4                     | 192,168,1,245                                                                |

- (1) Select "Automatically Sync"
- (2) Set up when to automatically synchronize with external NTP sever
- (3) Fill in the number to start auto synchronize when time difference is over user defined seconds
- (4) Click "Apply" button to save setting

**Note:** The file recorded in overlapping time will be saved in "time overlap" after the system synchronized with NTP server

#### **Built-in NTP server**

To ensure the accuracy of time, decoder provides NTP server function for client device to synchronize the time clock. The built-in NTP server address follows decoder IP address.

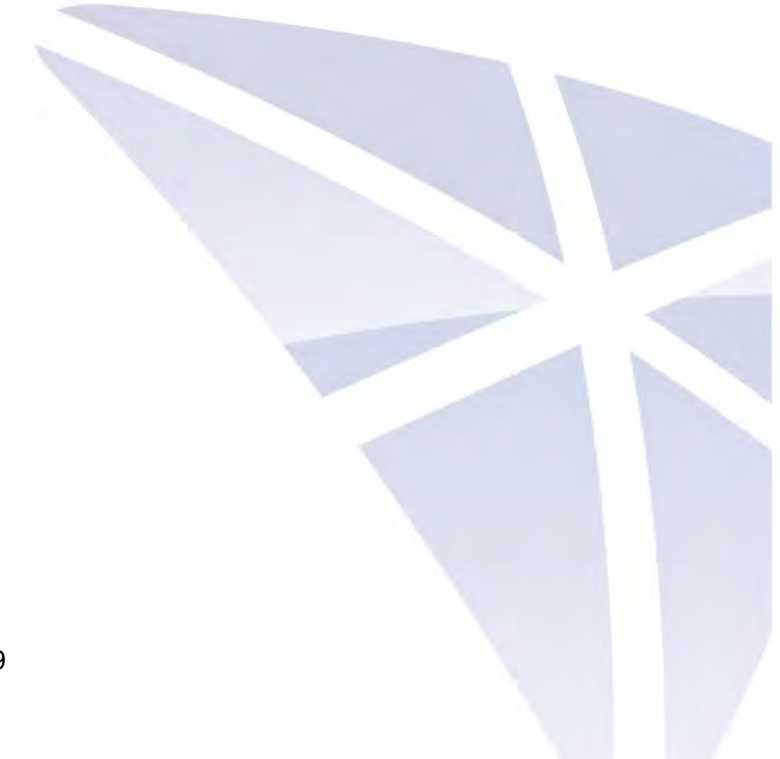

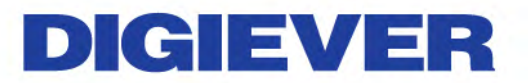

## 4.4.5 Reboot & Shutdown

Please select "Reboot & Shutdown" from the drop-down menu of System to begin.

|                                                      | ✓ System           |   |  |
|------------------------------------------------------|--------------------|---|--|
|                                                      | Device Information |   |  |
|                                                      | System Upgrade     |   |  |
|                                                      | Language           |   |  |
|                                                      | Date & Time        |   |  |
|                                                      |                    |   |  |
|                                                      |                    |   |  |
|                                                      |                    |   |  |
|                                                      |                    | _ |  |
| Reboot & Shutdown                                    |                    |   |  |
| Reboot & Shutdown                                    | h i                |   |  |
| Reboot & Shutdown                                    |                    | _ |  |
| Reboot & Shutdown<br>Iptions                         |                    | _ |  |
| Reboot & Shutdown<br>options<br>Reboot<br>O Shutdown |                    |   |  |

Click "Reboot" to restart the decoder.

Click "Shutdown" to turn off the decoder.

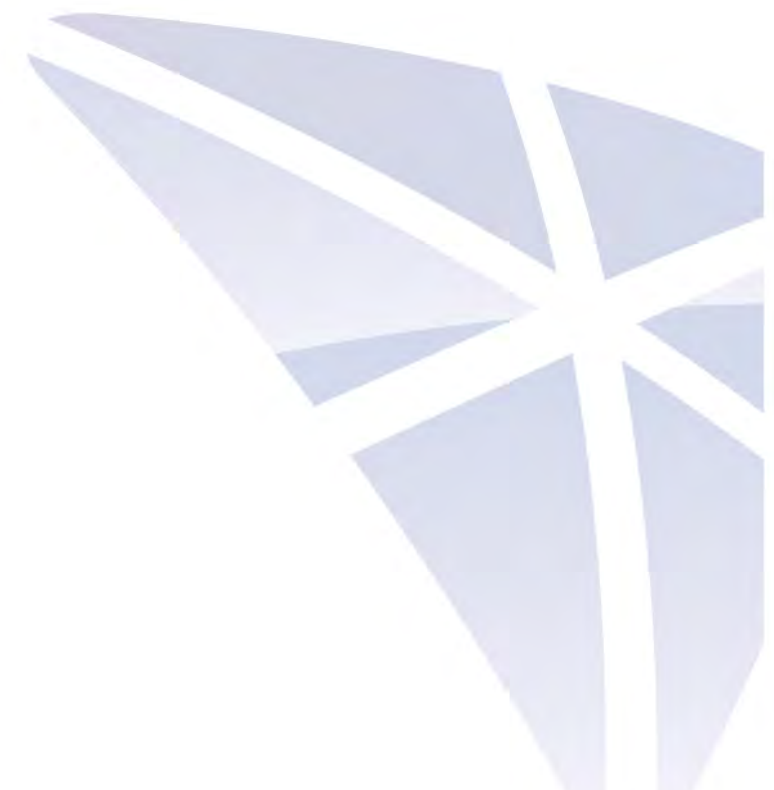

## Chapter 5. Remote Controller (optional)

Remote controller allows user to select various options such as: Display mode, PTZ control, Sequential, Log, Snapshot, Option, Liveview, Configuration page, Mouse & Keyboard.

### 5.1 Overview

- Band : 2.4 GHz
- Distance : 10m
- Battery Types: Alkaline batteries, nickel metal hydride batteries, nickel-cadmium batteries
  - **Note:** Please do not mix old and new batteries.

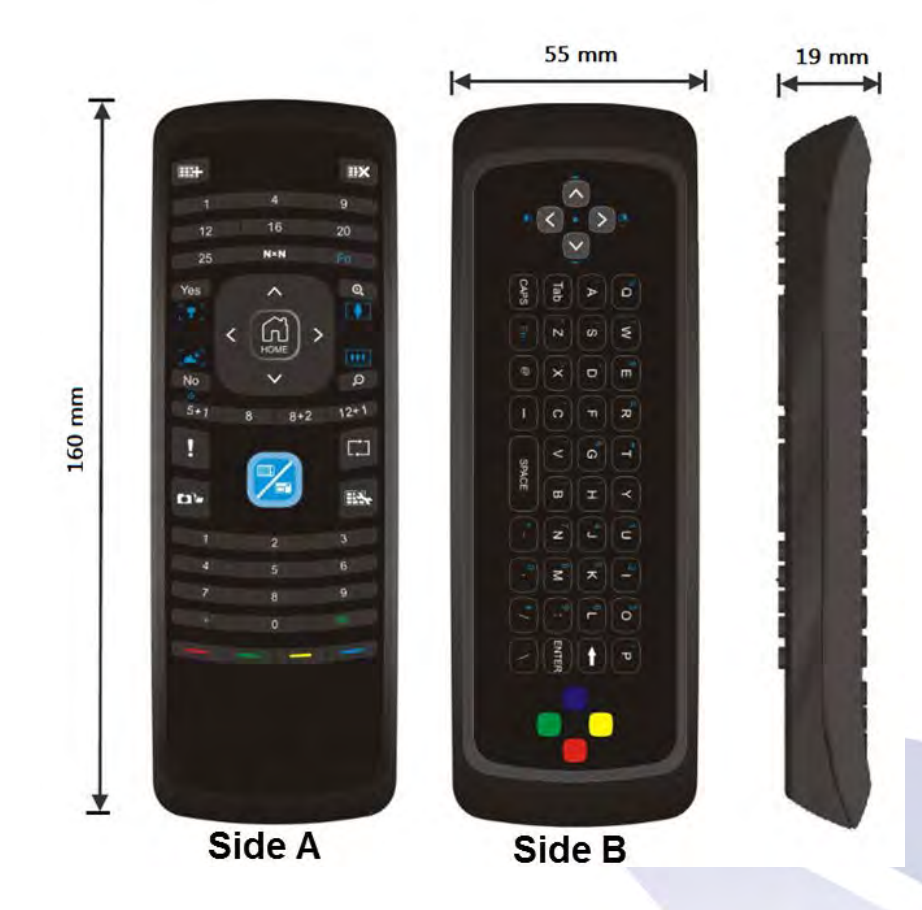
### DIGIEV Ξ

#### 5.2 Connect to Video Wall Decoder

#### Step 1. Insert USB dongle:

Please insert controller's USB dongle to your decoder.

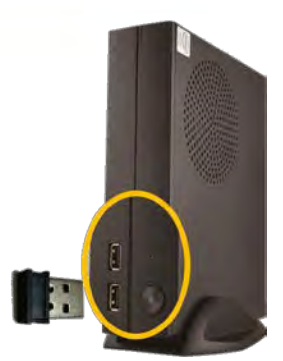

#### Step2. Enter programming mode to connect decoder:

**Note:** To successfully connect to the decoder, please stay close to the decoder. The distance between USB dongle and remote controller should be within 1 meter.

Please simultaneously press 🚺 and

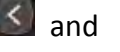

buttons for **3 seconds** to enter programming mode so as to connect decoder. The indicator will turn to blue light when you pressing them.

If the controller successfully connects to the decoder, the indicator will start blinking. Then, you can use the functions on both side A and side B.

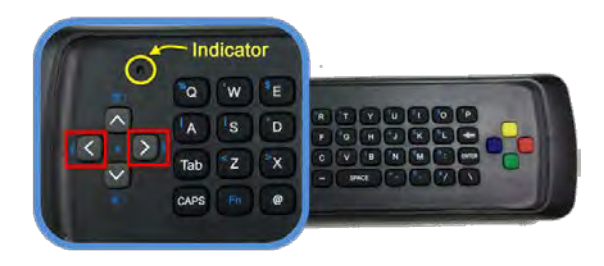

- **Note:** If the indicator has no blinking after pressing the two buttons for 30 seconds, the indicator will automatically turn off. Please try step 2 again.
- Note: If you cannot use the function on both side A and side B, please try step 2 again.

# DIGIEVER

#### 5.3 Instruction of Liveview Interface (Side A)

Users can directly operate liveview interface on local display through remote controller. Please refer to below picture for more information.

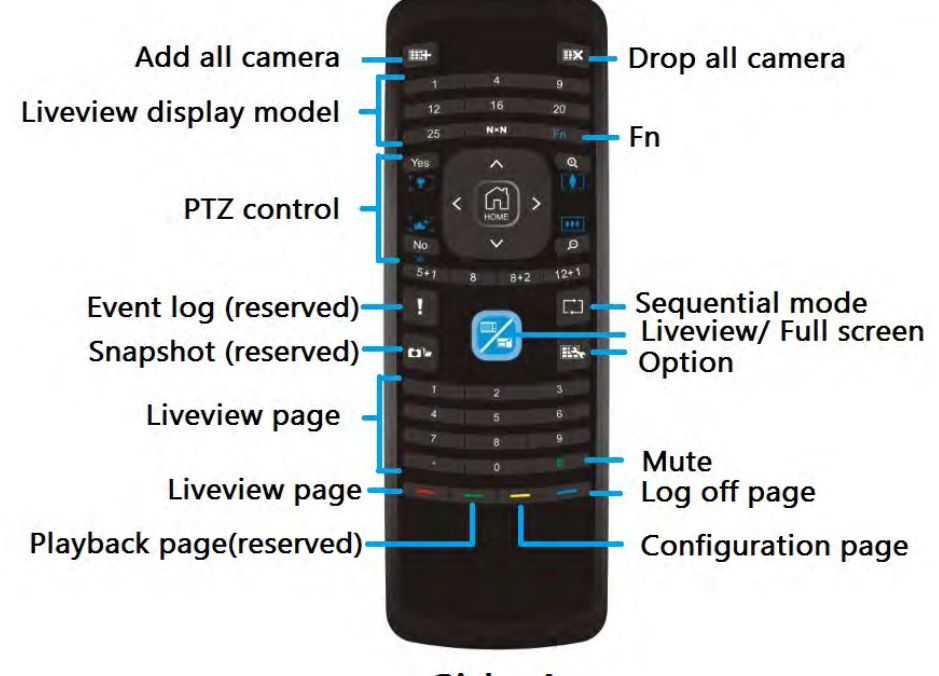

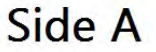

"FN" button
On the side A, there are two functions of some buttons:
(1) white word
(2) blue word

Users are able to alter functions by pressing "**FN**" button. The default setting is the functions in white word.

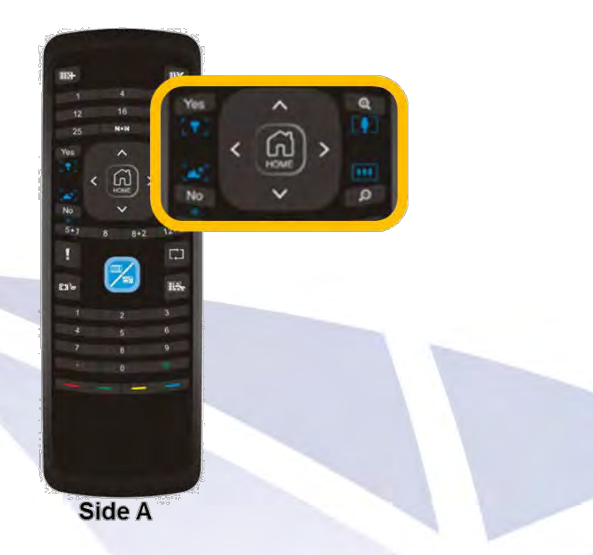

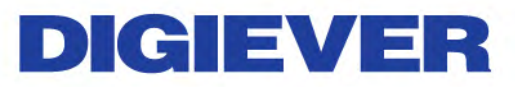

5.4 Instruction of Mouse and Keyboard (Side B)

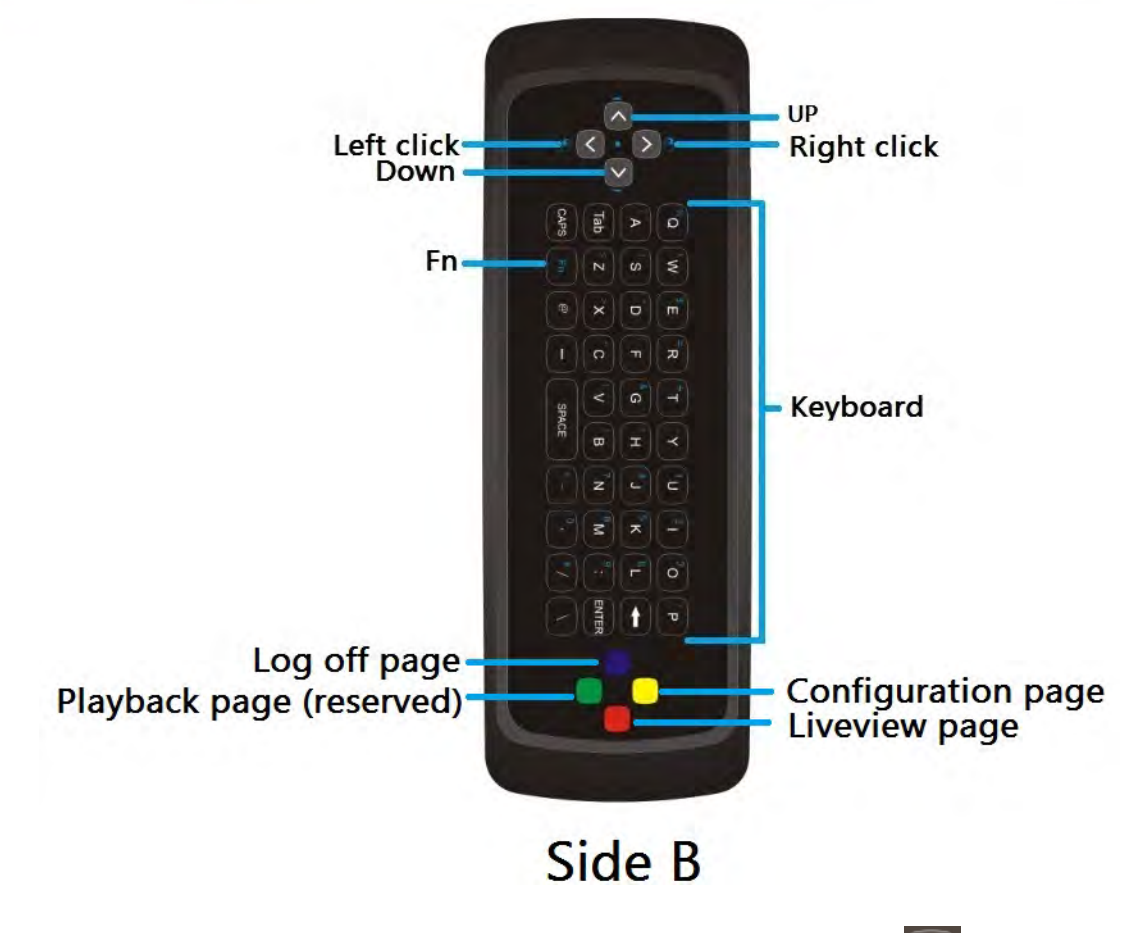

- Enable mouse function: put side B up, and press "Fn" button
- Disable mouse function:
  - The mouse function will be disabled in below situations:
  - 1. Press "Fn" button 🛅 on sideB
  - 2. Turn to Side A for liveview operation
  - 3. No actions, including pressing the button and move the controller, for 10 seconds
- Mouse speed:
  - Speed types:
    - The mouse offers four speed types from 1(slow) to 4(fast) for your preference. The default speed is 3.
    - Change speed type: To change mouse speed, please simultaneously press "blue" and "red" button to next speed.

# DIGIEVER

### Appendix: Notice and Warning

#### Notice

\* This equipment is for home use, and has acquired the electromagnetic conformity registration. So, it can be used not only in residential area, but also other areas. \* 이기기는가정용(B 급) 전자파적합기기로서주로가정에서사용하는것을목적으로하며, 모든지역에서사용할수있습니다.

#### Warning

\* Risk of explosion if battery is replaced by an incorrect type. Please dispose of used batteries according to the instructions.

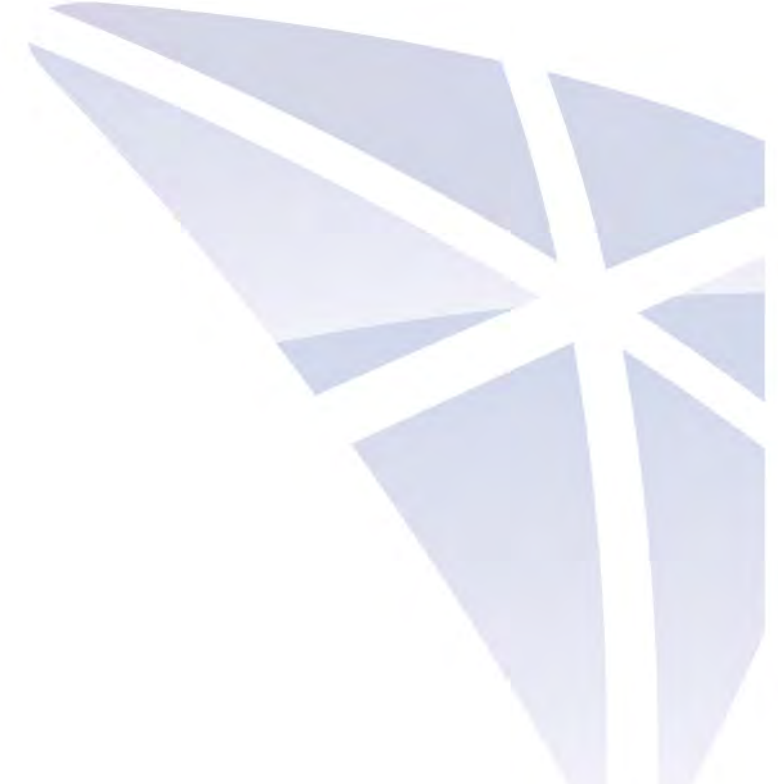